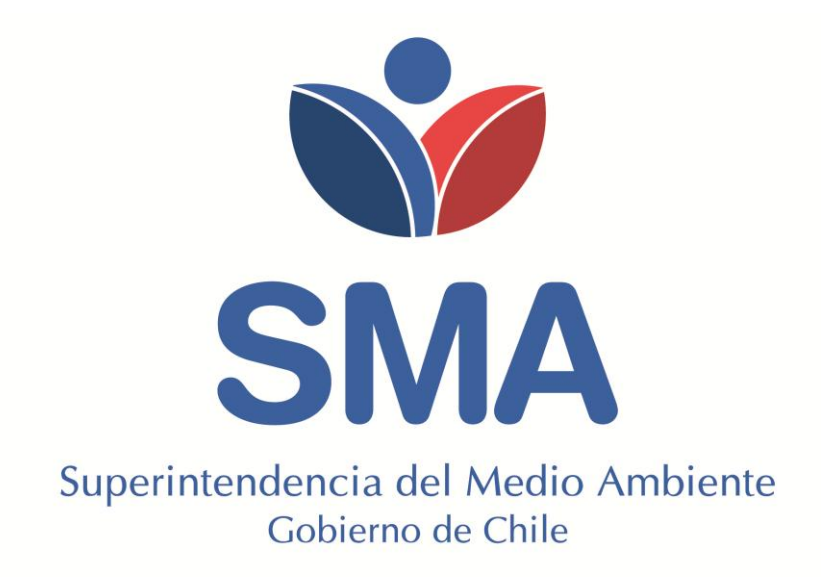

GUÍA PARA LA POSTULACIÓN A ENTIDAD TÉCNICA DE FISCALIZACIÓN AMBIENTAL DE LA SUPERINTENDENCIA DEL MEDIO AMBIENTE Agosto 2016

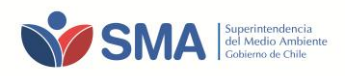

### CONTENIDO

| 1   | INTRODUCCIÓN                                                            | 3  |
|-----|-------------------------------------------------------------------------|----|
| 2   | OBJETIVO                                                                | 3  |
| 3   | ALCANCE                                                                 | 3  |
| 4   | CREACIÓN DE USUARIO Y CLAVE DE ACCESO                                   | 4  |
| 5   | PERFIL SUCURSAL                                                         | 8  |
| 6   | SELECCIÓN DE ALCANCES                                                   | 9  |
| 6   | 1 Creación de Alcances con Acreditación /Autorización1                  | 0  |
|     | 6.1.1 Solicitud de Nuevos Elementos                                     | .3 |
| 7   | SELECCIÓN DE INSPECTORES AMBIENTALES 1                                  | .5 |
| 8   | ENVÍO DE SOLICITUD 1                                                    | .8 |
| 9   | INCORPORACIÓN DE ALCANCES PARA ETFA AUTORIZADAS BAJO RÉGIMEN PROVISORIO | 21 |
| 10  | DE LAS OBSERVACIONES                                                    | 22 |
| ANE | XO 1                                                                    | 26 |

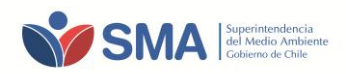

# 1 INTRODUCCIÓN

La Ley Orgánica de la Superintendencia del Medio Ambiente establece como parte de sus funciones y atribuciones, la contratación de labores de inspección, verificación, medición y análisis, incluido el muestreo, a terceros idóneamente autorizados, con el objeto de apoyar las labores de fiscalización ambiental. Estos terceros corresponden a Entidades Técnicas de Fiscalización Ambiental (ETFA), las que podrán ser autorizados por la SMA, previo cumplimiento de requisitos específicos.

El D.S. N° 38/2013 del Ministerio del Medio Ambiente que "Aprueba el Reglamento de Entidades Técnicas de Fiscalización Ambiental de la Superintendencia del Medio Ambiente" (en adelante "el Reglamento"), en su artículo 21º establece que las actividades de fiscalización ambiental a que se refiere el reglamento, se podrán llevar a cabo respecto de una parte o de la totalidad de los proyectos, actividades o fuentes.

Asimismo, el Reglamento señala que un sujeto fiscalizado deberá contratar a una ETFA con autorización vigente en los alcances requeridos, para la generación de información de reportes periódicos de cumplimiento, que deberá ser entregado al sujeto fiscalizado y éste realizar la entrega de la información a la SMA a través de las distintas plataformas de reporte. De la misma forma, deberá proceder en los casos de reportar programas de cumplimiento, planes de reparación, planes de compensación o medidas provisorias.

La SMA, para efectos de gestionar la autorización de las Entidades Técnicas de Fiscalización Ambiental, administra el Registro de Entidades Técnicas de Fiscalización Ambiental (en adelante "RETFA"), donde se dispone de un sistema de postulación, evaluación, seguimiento y control, además de un listado de Entidades Técnicas Autorizadas que permitan dar cumplimiento a lo requerido en la LOSMA y en el mismo Reglamento de Entidades Técnicas de Fiscalización Ambiental.

Este Registro, permite a la SMA administrar y controlar los antecedentes y requisitos que el Reglamento establece a las ETFA, siendo su primer objetivo la administración de las autorizaciones de los organismos actualmente existentes y que desarrollan actividades de fiscalización ambiental (muestreo, medición, análisis, inspección y verificación).

Para efectos de postulación como Entidad Técnica de Fiscalización Ambiental de régimen normal, la Sección de Autorización y Seguimiento a Terceros de la División de Fiscalización de la SMA, pone a disposición de los usuarios interesados, la presente guía de postulación a ETFA, con la finalidad de entregar un apoyo a los usuarios, en el uso de la plataforma RETFA.

# 2 OBJETIVO

Entregar una guía de postulación a Entidad Técnica de Fiscalización Ambiental aplicada al sistema RETFA.

# **3 ALCANCE**

El presente documento, aplica a todos los interesados en postular a Entidades Técnicas de Fiscalización Ambiental de régimen normal y, a todas aquellas ETFA autorizadas de manera provisoria, que deseen ingresar al régimen normal e incorporar nuevos alcances.

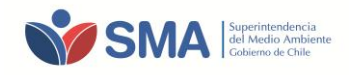

# 4 CREACIÓN DE USUARIO Y CLAVE DE ACCESO

Inicialmente, el usuario debe acceder al Sistema de Registro RETFA, a través del siguiente enlace directo: <u>http://entidadestecnicas.sma.gob.cl/Home/Retfa</u>. Esta página cuenta con un campo de "Área Privada" permitiendo a los nuevos usuarios registrarse, y a los usuarios que ya se encuentren registrados, acceder al sistema.

Ilustración 4-1. Pantalla de acceso al Sistema de Registro

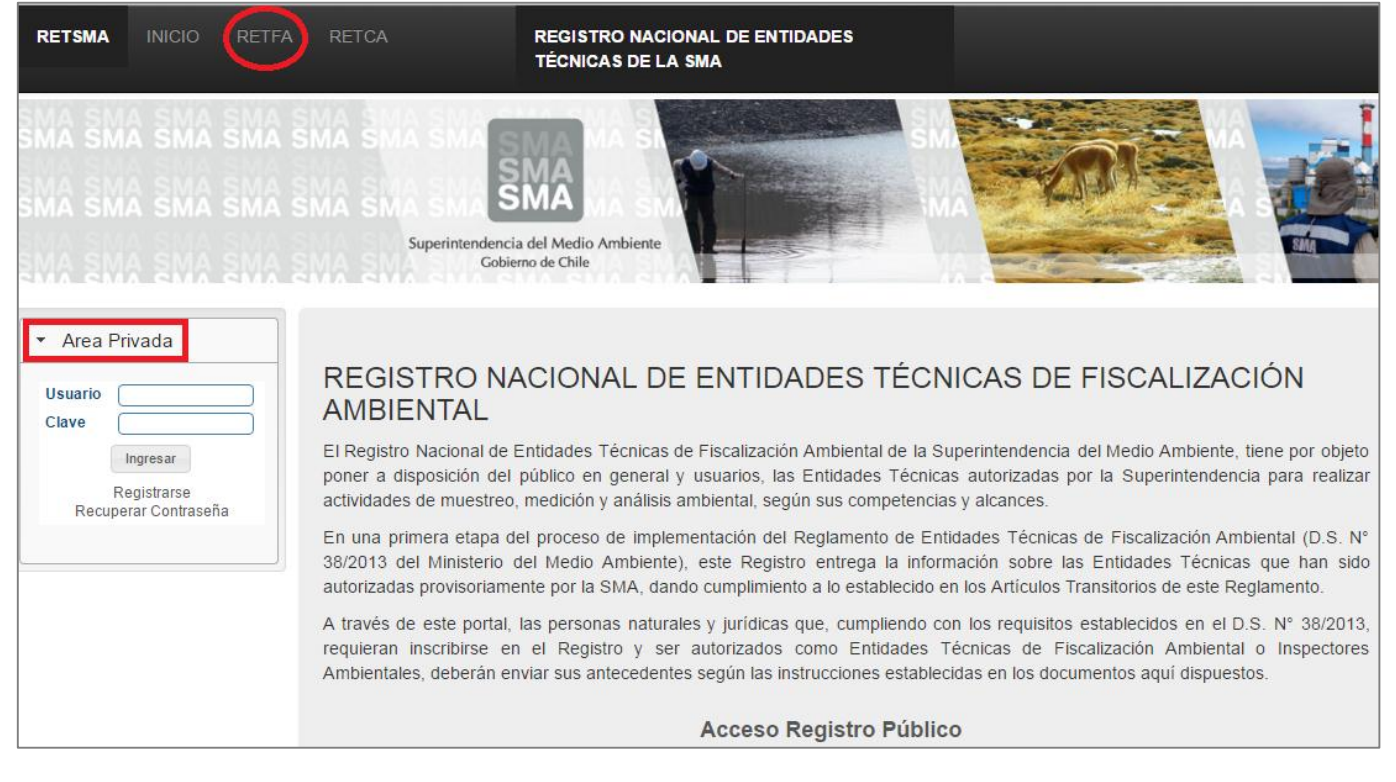

Para realizar el registro de un usuario nuevo, debe presionar **"Registrarse**", accediendo a una ventana de identificación en la que debe asignar un Login (nombre de usuario), contraseña, correo electrónico y el perfil (Persona Jurídica o Natural). El perfil de "Persona Jurídica" permite crear, posteriormente, la(s) sucursal(es) postulante(s) a ETFA.

| Ilustración 4-2. Pantalla creación de Persona Jurídica |                       |                       |  |  |  |  |
|--------------------------------------------------------|-----------------------|-----------------------|--|--|--|--|
|                                                        | Pe                    | rfil Persona Jurídica |  |  |  |  |
| Inicio                                                 | Volver                |                       |  |  |  |  |
| Mis Datos                                              |                       |                       |  |  |  |  |
|                                                        | Crear Usuario         |                       |  |  |  |  |
|                                                        | Login: (*)            |                       |  |  |  |  |
|                                                        | Contraseña: (*)       |                       |  |  |  |  |
|                                                        | Reingrese Contraseña: |                       |  |  |  |  |
|                                                        | (*)                   |                       |  |  |  |  |
|                                                        | Correo: (*)           |                       |  |  |  |  |
|                                                        | Perfil: (*)           | Persona Jurídic 🔻     |  |  |  |  |
|                                                        |                       |                       |  |  |  |  |
|                                                        | Crear                 |                       |  |  |  |  |

Una vez creado el Perfil de Persona Jurídica, el sistema enviará al usuario, vía correo electrónico, un mensaje de aviso de creación de cuenta de Persona Jurídica.

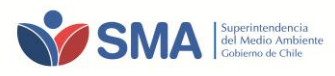

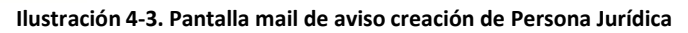

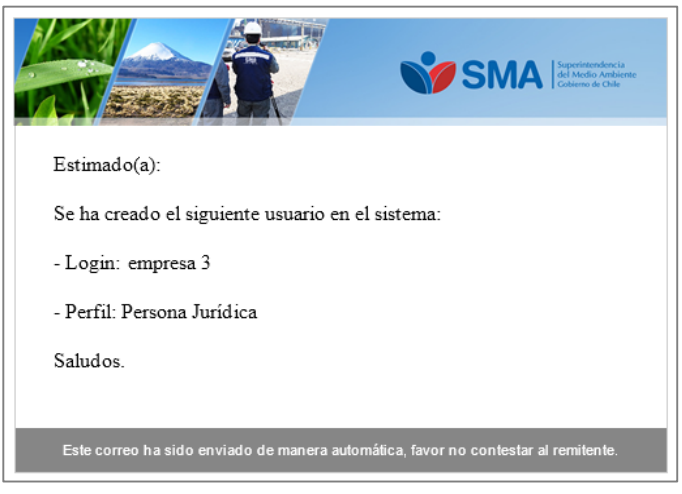

Finalizado el proceso de registro, e ingresando los datos de Login (nombre de usuario) y contraseña en la página principal de RETFA, <u>http://entidadestecnicas.sma.gob.cl/Home/Retfa</u>, el usuario puede acceder a su perfil, debiendo completar todos los campos de información requeridos, además de adjuntar la documentación legal correspondiente.

### Ilustración 4-4. Pantalla de acceso Perfil Persona Jurídica

| Persona Jurídica                                                                                                    |        |             |                                          |                  |          |  |
|----------------------------------------------------------------------------------------------------|--------|-------------|------------------------------------------|------------------|----------|--|
| Datos Persona Jurídica Sucursales                                                                                                    |        |             |                                          |                  |          |  |
| Datos Generales:                                                                                                    |        |             |                                          |                  |          |  |
| Rut:     0     -     0     Página Web       Razon Social:     Correo:       Nombre Fantasia:     Teléfono:                                                                                                    |        |             |                                          |                  |          |  |
| Dirección:         Región:       XV Región v       Comuna: Arica v         Calle:       Número:       Image: Comuna: Comuna: Co |        |             |                                          |                  |          |  |
| Representante Legal:         Rut:       0       -       0       Nombres:         Correo:       Apellido Paterno:                                                                                                    |        |             |                                          |                  |          |  |
| Quardar                                                                                                    |        |             |                                          |                  |          |  |
| Documentacion Legal:                                                                                                    |        |             |                                          |                  |          |  |
| Tipo Documento                                                                                                    | Nombre | Fecha Carga | Carg                                     | ar Nuevo archivo | Eliminar |  |
| Constitución Legal Modificaciones                                                                                                    |        |             | Seleccionar archivo No se eligió archivo | Cargar           |          |  |
| Copia Simple Cl                                                                                                    |        |             | Seleccionar archivo No se eligió archivo | Cargar           |          |  |
| Rol Único Tributario                                                                                                    |        |             | Seleccionar archivo No se eligió archivo | Cargar           |          |  |
| Vigencia Personalidad Jurídica                                                                                                    |        |             | Seleccionar archivo No se eligió archivo | Cargar           |          |  |
| Representante Legal                                                                                                    |        |             | Seleccionar archivo No se eligió archivo | Cargar           |          |  |
| Declaración Jurada                                                                                                    |        |             | Seleccionar archivo No se eligió archivo | Cargar           |          |  |

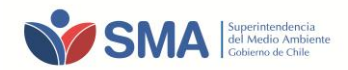

Al finalizar el ingreso de la información, es necesario que los datos ingresados sean guardados, por lo cual debe presionar el botón "GUARDAR".

Una vez completada toda la información requerida en el Perfil Persona Jurídica (pestaña "Datos Persona Jurídica"), debe ingresar a la pestaña de "**Sucursales"**. El usuario Persona Jurídica, es el responsable de agregar la o las sucursales que requiera postular para ser autorizadas como ETFA. Si la Persona Jurídica no cuenta con sucursal, debe ingresar los mismos datos de información de la Persona Jurídica.

# Ilustración 4-5. Pantalla de acceso Perfil Persona Jurídica - Sucursal

| erfil | Persona J | luríd | ica |
|-------|-----------|-------|-----|
|       |           |       |     |

| I                                       | Persona Jurídica                  |  |  |  |          |  |  |  |
|-----------------------------------------|-----------------------------------|--|--|--|----------|--|--|--|
|                                         | Datos Persona Jurídica Sucursales |  |  |  |          |  |  |  |
| Nombre Direccion Comuna Region Acciones |                                   |  |  |  | Acciones |  |  |  |
|                                         |                                   |  |  |  |          |  |  |  |
|                                         | Agregar                           |  |  |  |          |  |  |  |

Al presionar el botón "Agregar", se desplegará una pantalla de creación de sucursal, la que contiene los siguientes campos: "*Datos Usuario*" y "*Datos Sucursal*".

El campo "Datos Usuario", corresponde a la información relacionada a la sucursal, que es necesaria para acceder al sistema, debiendo asignar un Login (nombre de usuario) y contraseña. Los datos personales como Rut, Nombres y Apellido(s), corresponden a la persona que será el responsable en el sistema RETFA de la sucursal creada.

Los "Datos Sucursal", deben ser completados en base a la información de la sucursal que se está creando, asignándole un nombre específico.

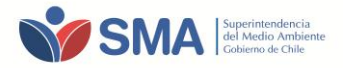

Ilustración 4-6. Pantalla de acceso Perfil Persona Jurídica – Sucursal

|   | Sucursal Perfil Persona Jurídica |  |               |  |  |  |
|---|----------------------------------|--|---------------|--|--|--|
| נ | Datos Usuario:                   |  |               |  |  |  |
| 1 | Login: (*)                       |  |               |  |  |  |
| 1 | Contraseña: (*)                  |  |               |  |  |  |
|   | Correo: (*)                      |  |               |  |  |  |
|   | Rut: (*)                         |  | · · · ·       |  |  |  |
|   | Nombres: (*)                     |  |               |  |  |  |
|   | Apellido Paterno: (*)            |  |               |  |  |  |
|   | Apellido Materno: (*)            |  |               |  |  |  |
|   | Datos Sucursal:                  |  |               |  |  |  |
|   | Nombre: (*)                      |  |               |  |  |  |
|   | Región: (*)                      |  | Región Metrop |  |  |  |
|   | Comuna: (*)                      |  | Alhué         |  |  |  |
|   | Calle: (*)                       |  |               |  |  |  |
|   | Número: (*)                      |  |               |  |  |  |
|   | Departamento:                    |  |               |  |  |  |
|   | Guardar (*) Campos Obligatorios  |  |               |  |  |  |

Ingresada la información requerida para la creación de la sucursal, es necesario que los datos sean guardados, por lo cual se debe presionar el botón **"GUARDAR".** 

Al crear una sucursal, el sistema enviará al usuario administrador de la sucursal, vía correo electrónico, un mensaje de aviso.

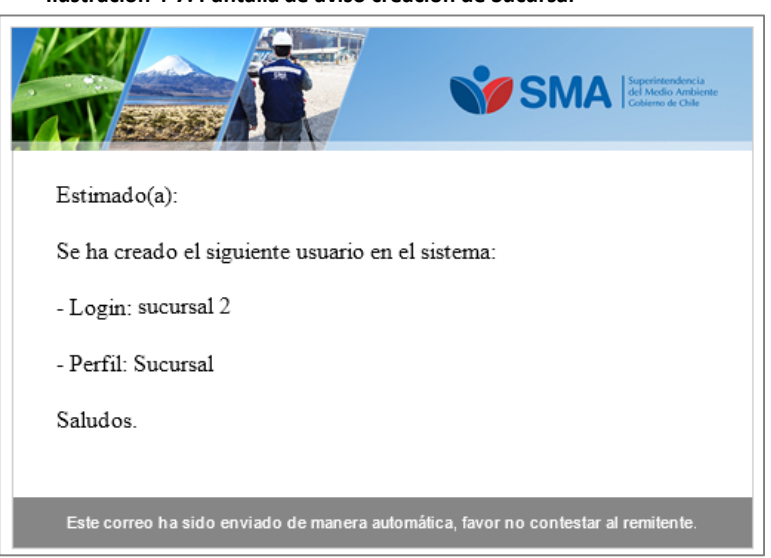

Ilustración 4-7. Pantalla de aviso creación de Sucursal

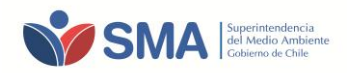

# 5 PERFIL SUCURSAL

Para ingresar al Perfil Sucursal, debe ingresar al Sistema de Registro RETFA, a través de la siguiente dirección web <u>http://entidadestecnicas.sma.gob.cl/Home/Retfa</u> e ingresar el nombre de usuario y contraseña creada.

### Ilustración 5-1. Pantalla ingreso RETFA

| RETSMA INICIO                                                                            | RETCA REGISTRO NACIONAL DE ENTIDADES<br>TÉCNICAS DE LA SMA                                                                                                    |
|------------------------------------------------------------------------------------------|----------------------------------------------------------------------------------------------------|
| SMA SMA SMA SMA SMA<br>SMA SMA SMA SMA<br>SMA SMA SMA SMA<br>SMA SMA SMA SMA SMA         | SMA SMA<br>SMA<br>Superintendencia del Medio Ambiente<br>Cobierno de Chile                                                                                                    |
| Area Privada     Usuario     Clave     Ingresar     Registrarse     Recuperar Contraseña | REGISTRO NACIONAL DE ENTIDADES TÉCNICAS DE FISCALIZACIÓN<br>AMBIENTAL El Registro Nacional de Entidades Técnicas de Fiscalización Ambiental de la Superintendencia del Medio Ambiente, tiene por objeto<br>poner a disposición del público en general y usuarios, las Entidades Técnicas autorizadas por la Superintendencia para realizar<br>actividades de muestreo, medición y análisis ambiental, según sus competencias y alcances. In una primera etapa del proceso de implementación del Regilamento de Entidades Técnicas de Fiscalización Ambiental (D.S. N°<br>Say2013 del Ministerio del Medio Ambiente), este Registro entrega la información sobre las Entidades Técnicas que han sido<br>autorizadas provisoriamente por la SMA, dando cumplimiento a lo establecido en los Artículos Transitorios de este Reglamento. A través de este portal, las personas naturales y jurídicas que, cumpliendo con los requisitos establecidos en el D.S. N° 38/2013,<br>requieran inscribirse en el Registro y ser autorizados como Entidades Técnicas de Fiscalización Ambiental o Inspectores<br>Ambientales, deberán enviar sus antecedentes según las instrucciones establecidas en los documentos aqui dispuestos. <b>Acceso Registro Público</b> Nota: Este sitio esta optimizado para ser utilizado con el navegador Google Chrome, puede descargarlo desde aqui. |

Al ingresar al Perfil Sucursal, el usuario puede observar las siguientes pestañas de información:

- **Datos Persona Jurídica:** Esta pestaña replica la información entregada en los datos de la Persona Jurídica.
- **Sucursal**: Esta pestaña contiene los datos incorporados en la creación de la sucursal, incorporando además el N° de solicitud asignada para la sucursal creada.
- Alcances: En esta pestaña, el usuario debe seleccionar los alcances en los cuales requiere ser autorizado como ETFA (ver punto 6).
- Persona/Inspector Ambiental: En esta pestaña, el usuario debe seleccionar a el(los) Inspector(es) Ambiental(es), responsable(s) de la(s) actividades(s) que la sucursal ha seleccionado en los alcances postulados, o el(los) postulante(s) a Inspector(es) Ambiental(es), según sea el caso. (ver punto7)

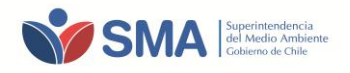

Ilustración 5-2. Pantalla Perfil Sucursal

| Sucursal                   | Perfil Sucursal                              |  |  |  |
|----------------------------|----------------------------------------------|--|--|--|
| Solicitud: 20811           |                                              |  |  |  |
| Datos Persona Jurídica Suc | ursal Alcances Persona / Inspector Ambiental |  |  |  |
| Datos Generales            |                                              |  |  |  |
| Nombre sucursal            |                                              |  |  |  |
| Teléfono                   |                                              |  |  |  |
| Correo                     |                                              |  |  |  |
| Dirección                  |                                              |  |  |  |
| Región XV Región           | de 🔻 Comuna Arica 🔻                          |  |  |  |
| Calle                      | Número (132                                  |  |  |  |
| Departamento               |                                              |  |  |  |
| Encargado Sucursal         |                                              |  |  |  |
| Rut                        | - 3 Nombres                                  |  |  |  |
| Correo                     | Apellido Paterno                             |  |  |  |
| Teléfono                   | Apellido Materno                             |  |  |  |
| Guardar                    |                                              |  |  |  |

## 6 SELECCIÓN DE ALCANCES

Para la selección de alcances, el usuario debe ingresar a la pestaña **"Alcances"**. La sucursal podrá seleccionar uno o más alcances para los cuales cuente con una acreditación vigente del INN (o algún organismo internacional miembro de la ILAC) y/o Autorizaciones otorgadas por un organismo de la administración del Estado (esto último aplica sólo para los alcances asociados al Componente "Aire-Emisiones Atmosféricas de Fuentes Fijas").

Para la creación de alcances, debe presionar el botón **"Agregar Alcances"** de la pestaña "Alcances con Acreditación/Autorización", ingresando a la ventana "Agregar/Modificar Alcances".

| Perfil Sucursal                        |                           |                 |              |             |        |                 |          |              |
|----------------------------------------|---------------------------|-----------------|--------------|-------------|--------|-----------------|----------|--------------|
| Sucursal                               |                           |                 |              |             |        |                 |          |              |
| Solicitud: 20811                       |                           |                 |              |             |        |                 |          |              |
| Datos Persona Jurídica Sucursal Alc    | ances Persona / Inspector | r Ambiental     |              |             |        |                 |          |              |
| Alcances con Acreditación/Autorización |                           |                 |              |             |        |                 |          |              |
| Acreditación/Autoriz                   | ación                     | Organismo       | •            | Emisión     |        | Vigencia        | A        | Acciones     |
|                                        | Agregar Alcance           |                 |              |             |        | Agregar Alcance |          |              |
| Alcances sin Acreditación/Autorización |                           |                 |              |             |        |                 |          |              |
| Codigo Actividad Componente            | Aplicación Subárea o P    | Producto Método | Método Propi | o Parámetro | Estado | Observaciones   | Acciones | Ver Personas |
| Agregar Alcance                        |                           |                 |              |             |        |                 |          |              |

Ilustración 6-1. Pantalla Perfil Sucursal-Selección de Alcances

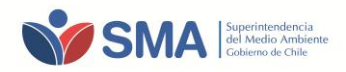

### 6.1 Creación de Alcances con Acreditación /Autorización

Esta pantalla cuenta con los siguientes campos de información: "Acreditación/Autorización" y "Nuevo Alcance"

| Volver                                                                                                    | Perfil Sucursal                          |                                                                                               |  |  |  |  |  |  |
|----------------------------------------------------------------------------------------------------|------------------------------------------|-----------------------------------------------------------------------------------------------|--|--|--|--|--|--|
| Agregar/Modificar Alcance                                                                                                    | es                                       |                                                                                               |  |  |  |  |  |  |
| * Campos obligatorios. Si selecciona como organismo el INN, la fecha de vigencia es obligatoria.<br>El archivo es opcional si ya ha cargado un documento para la autorización actual. |                                          |                                                                                               |  |  |  |  |  |  |
| Acreditación/Autorización                                                                                                    |                                          |                                                                                               |  |  |  |  |  |  |
| Organismo(*) Seremi de Salu 🔻 Fecha Emisión(*) 201                                                                                                    | 6-02-08 Vigencia 2016-11-12 Tipo de Doce | umento(*) Autorización   Archivo(*) Número(*) (9854  Seleccionar archivo No se eligió archivo |  |  |  |  |  |  |
|                                                                                                    |                                          |                                                                                               |  |  |  |  |  |  |
| Nuevo Alcance                                                                                                    | Componente (*)                           |                                                                                               |  |  |  |  |  |  |
| Actividad (*)                                                                                                    | (                                        | Aplicacion (*)                                                                                |  |  |  |  |  |  |
| Subárea o Producto (*)                                                                                                    | Quitar Método Tratamiento de Muestras    | Parámetro (*)<br>Seleccione                                                                   |  |  |  |  |  |  |
| •                                                                                                    | Método de Tratamiento de Muestras        |                                                                                               |  |  |  |  |  |  |
|                                                                                                    | · · · · · · · · · · · · · · · · · · ·    |                                                                                               |  |  |  |  |  |  |
|                                                                                                    | Cambiar a Método Propio                  | Guardar                                                                                       |  |  |  |  |  |  |

Para agregar los alcances, es necesario completar, en primer lugar, la Información referida a la acreditación o autorización que los sustenta, completando los datos requeridos (organismo que otorga la Acreditación y/o Autorización, fecha de emisión, vigencia, tipo de documento y número), posteriormente, debe cargar el documento en formato digital (PDF).

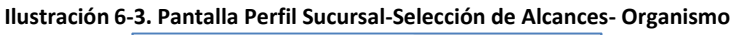

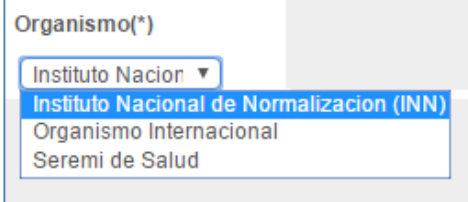

Para agregar alcances, el usuario debe realizar la selección de los campos requeridos que configuran un alcance: Actividad, Aplicación, Componente, Subárea o Producto, Método y Parámetro. En Anexo 1, se incluye como referencia, los elementos de configuración de alcances que el postulante debe considerar al momento de la selección de ellos.

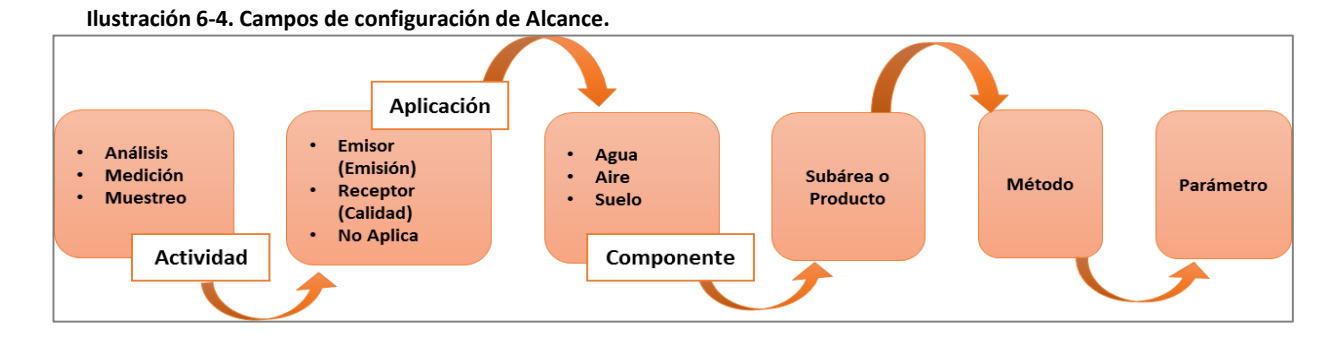

Superintendencia del Medio Ambiente Sección de Autorización y Seguimiento a Terceros - Guía postulación ETFA. V.03 Teatinos 280, pisos 8 y 9, Santiago – Chile | (56)26171800 | registroentidades@sma.gob.cl | www.sma.gob.cl

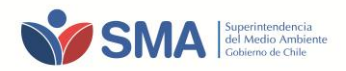

Una vez seleccionado el alcance requerido, debe presionar el botón "**Agregar Alcances**". En la parte inferior de la pantalla, se despliega un consolidado de los alcances seleccionados, pudiendo agregar más alcances.

#### Ilustración 6-5. Pantalla Perfil Sucursal-Selección de Alcances con Acreditación/autorización

Ilustración 6-6. Pantalla Perfil Sucursal-Selección de Alcances con Acreditación/autorización

| Agregar/Modificar Alcances                                                                                                    |                                                                                               |                                                                                            |  |  |  |  |  |
|----------------------------------------------------------------------------------------------------|-----------------------------------------------------------------------------------------------|--------------------------------------------------------------------------------------------|--|--|--|--|--|
| * Campos obligatorios. Si selecciona como organismo el INN, la fecha de vigencia es obligatoria.<br>El archivo es opcional si ya ha cargado un documento para la autorización actual.<br>Acreditación/Autorización |                                                                                               |                                                                                            |  |  |  |  |  |
| Organismo(*) Seremi de Salu 💌 Fecha Emisión(*) (20                                                                                                    | 16-02-08 Vigencia (2016-11-12 Tipo de Documento                                               | p(*) Autorización v Archivo(*) Número(*) (9854<br>Seleccionar archivo No se eligió archivo |  |  |  |  |  |
| Nuevo Alcance                                                                                                    |                                                                                               |                                                                                            |  |  |  |  |  |
| Actividad (*)<br>Muestreo<br>Subárea o Producto (*)                                                                                                    | Componente (*)       Aire       Metodo (*)       (CH-5: Determinación de las emisiones d( x)) | Aplicacion (*)       (Emisión v)       Parámetro (*)       (Mancial androinda)             |  |  |  |  |  |
| (Aire - MP v)                                                                                                    | Quitar Método Tratamiento de Muestras                                                         | ✓ Todos ★Eliminar ③<br>✓ Material particulado                                              |  |  |  |  |  |
|                                                                                                    | Método de Tratamiento de Muestras                                                             | Agreaar Alcances                                                                           |  |  |  |  |  |
|                                                                                                    | Cambiar a Método Propio                                                                       |                                                                                            |  |  |  |  |  |
|                                                                                                    |                                                                                               | Guardar                                                                                    |  |  |  |  |  |

Al finalizar la selección de todos los alcances relacionados con la Autorización/Acreditación cargada, se debe presionar el botón "GUARDAR".

| * Campos<br>El archivo<br>Acredita | egar/Me<br>obligatorios. Si selec<br>es opcional si ya ha<br>ción/Autorizació                                                                                                    | Odificar A<br>ciona como organismo el<br>cargado un documento p<br>n | INN, la fecha de vige<br>ara la autorización ac | S<br>ncia es obligatoria.<br>tual. | Perfil Si                                                                                             | ucursal                                 | -                                         |                             |                 |          |                       |                              |
|------------------------------------|----------------------------------------------------------------------------------------------------|----------------------------------------------------------------------|-------------------------------------------------|------------------------------------|----------------------------------------------------------------------------------------------------|-----------------------------------------|-------------------------------------------|-----------------------------|-----------------|----------|-----------------------|------------------------------|
| Organis<br>Descarg                 | Organismo(*) [Instituto Nacion *       Fecha Emisión(*) (2015-11-02)       Vigencia (2017-06-11)       Tipo de Documento(*) (Acreditación *       Archivo(*)       Número(*) (500000         Seleccionar archivo       No se eligió archivo       No se eligió archivo       No se eligió archivo |                                                                      |                                                 |                                    |                                                                                                    |                                         |                                           |                             |                 |          |                       |                              |
| Nuevo /<br>Activid:<br>Subáre      | Alcance<br>ad (*)<br>a o Producto (*)                                                                                                    | <b>*</b> )                                                           |                                                 |                                    | Componente (*)<br>Metodo (*)<br>Cambiar a Método de Tratamiento<br>Cambiar a Método Propio            | v<br>v<br>o de Muestras                 | Aplicacion (<br>Parámetro (<br>Seleccione | *)                          | •<br>•          |          | Guardar<br>Agregar Ak | cances                       |
| Código 🔺                           | Actividad 🖕                                                                                                    | Componente 🖕                                                         | Aplicación <sub>⊕</sub>                         | Subárea o<br>Producto <sup>∲</sup> | Método                                                                                                | Método de<br>Tratamiento de<br>Muestras | Método<br>Propio <sup>‡</sup>             | Parámetro 🍦                 | Observaciones 🖕 | Estado 👙 | Acciones 🖕            | Ver<br>Personas <sup>∲</sup> |
| 7338                               | Análisis                                                                                                    | Agua                                                                 | Emisión                                         | Aguas<br>residuales                | 6200. B. Purge and Trap Capillary-Column Gas Chro<br>Volatile Organic Compounds . Online SM - APHA/A\ |                                         |                                           | Benceno                     | •               |          | ×                     | e                            |
| 7339                               | Análisis                                                                                                    | Agua                                                                 | Emisión                                         | Aguas<br>residuales                | 6200. B. Purge and Trap Capillary-Column Gas Chro<br>Volatile Organic Compounds . Online SM - APHA/A/ |                                         |                                           | 1,1,1,2-<br>Tetracloroetano | €               |          | <b>∕</b> ×            | e                            |
| Guardar                            |                                                                                                    |                                                                      |                                                 |                                    |                                                                                                    |                                         |                                           |                             |                 |          |                       |                              |

En el caso en que la acreditación identifique para un mismo ensayo, el método de tratamiento de la muestra y el método de cuantificación, ambos deben ser seleccionados para el mismo alcance. El parámetro a seleccionar debe corresponder al método indicado en **"Método"**. (Ver ilustración 6-7 y 6-8)

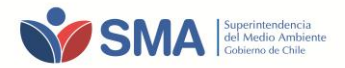

#### Ilustración 6-7. Pantalla Perfil Sucursal-Selección de Alcances con Acreditación/autorización Componente Agua

| Agregar/Modificar Alcances                                                                                                    |                                                                                                    |                                                                                                    |
|----------------------------------------------------------------------------------------------------|----------------------------------------------------------------------------------------------------|----------------------------------------------------------------------------------------------------|
| <sup>°</sup> Campos obligatorios. Si selecciona como organismo el INN, la fecha de vigencia es obligatoria<br>El archivo es opcional si ya ha cargado un documento para la autorización actual.<br>Acreditación/Autorización | L.                                                                                                    |                                                                                                    |
| Organismo(*) (Instituto Nacion 🔻) Fecha Emisión(*)                                                                                                    | Vigencia Tipo de Documento(*) Acreditació                                                                                                    | Archivo(*)         Número(*)           Seleccionar archivo         No se eligió archivo                      |
| Nuevo Alcance                                                                                                    | Componente (*)                                                                                                    | Aplicacion (*)                                                                                               |
| Actividad (*)<br>Análisis •<br>Subárea o Producto (*)<br>Agua potable/bebida •                                                                                                    | Componente (*)       Agua       Metodo (*)       (3120: B. Inductively Coupled Plasma (ICP; *)       Agregar Método de Tratamiento de Muestras       Cambiar a Método Propio | Calidad  Parámetro (*) Seleccione  Todos #Eliminar Aluminio total Arsénico total Bario total Guardar Guardar |

Ilustración 6-8 Pantalla Perfil Sucursal-Selección de Alcances con Acreditación/autorización Componente Agua

| Agregar/Modificar Alcan                                                                                                    | ces                                                                                                    |                                                                                                    |                                                                       |           |
|----------------------------------------------------------------------------------------------------|----------------------------------------------------------------------------------------------------|----------------------------------------------------------------------------------------------------|-----------------------------------------------------------------------|-----------|
| <sup>4</sup> Campos obligatorios. Si selecciona como organismo el INN, la fecha<br>El archivo es opcional si ya ha cargado un documento para la autoriz<br>Acreditación/Autorización | de vigencia es obligatoria.<br>ación actual.                                                                 |                                                                                                    |                                                                       |           |
| Organismo(*) Instituto Nacion 🔻 Fecha Emisión(*)                                                                                                    | Vigencia                                                                                                    | Tipo de Documento(*) Acreditación 🔻                                                                      | Archivo(*)           Seleccionar archivo         No se eligió archivo | Número(*) |
|                                                                                                    |                                                                                                    |                                                                                                    |                                                                       |           |
| Nuevo Alcance                                                                                                    | Componente (*)                                                                                               |                                                                                                    | Aplicacion (*)                                                        |           |
| Actividad (*)                                                                                                    | Agua 🔹                                                                                                    |                                                                                                    | Calidad                                                               | *         |
| (Análisis 🔹                                                                                                    | Metodo (*)                                                                                                   |                                                                                                    | Parámetro (*)                                                         |           |
| Subárea o Producto (*)                                                                                                    | 3120. B. Inductively Coupled Plasma (ICP) *                                                                  |                                                                                                    | Aluminio total                                                        | *         |
| Agua potable/bebida                                                                                                    | Quitar Método Tratamiento de Muestras                                                                        |                                                                                                    |                                                                       |           |
|                                                                                                    | Método de Tratamiento de Muestras                                                                            |                                                                                                    |                                                                       |           |
|                                                                                                    | 2580. B. Oxidation-Reduction Potential Measureme<br>3030. C. Treatment for Acid-Extractable Metals. Pre      | nt in Clean Water. Oxidation-Reduction Potential (C<br>eliminary Treatment of Samples. 21° Edición.2005. | RP). Online SM - APHA/AWWA/WEF.<br>SM - APHA/AWWA/WEF.                |           |
|                                                                                                    | 3030. C. Treatment for Acid-Extractable Metals. Pre                                                          | eliminary Treatment of Samples, 22° Edición.2012.                                                        | SM - APHA/AWWA/WEF.                                                   |           |
|                                                                                                    | 3030. E. Nitric Acid Digestion. Preliminary Treatmen                                                         | it of Samples. 21° Edición.2005. SM - APHA/AWW                                                           | WEF.                                                                  |           |
|                                                                                                    | 3030. E. Nitric Acid Digestion. Preliminary Treatmen<br>3030. E. Nitric Acid Digestion. Preliminary Treatmen | t of Samples. 22° Edición.2012. SM - APHA/AWW/                                                           | WWEF.                                                                 |           |
|                                                                                                    | 3111. A. Introduction. Metals by Flame Atomic Abso                                                           | rption Spectrometry . 21° Edición.2005. SM - APHA                                                        | VAWWA/WEF.                                                            |           |
|                                                                                                    | 3111. A. Introduction. Metals by Flame Atomic Abso<br>3111. A. Introduction. Metals by Flame Atomic Abso     | rption Spectrometry . 22° Edición.2012. SM - APH/<br>rption Spectrometry . Online SM - APHA/AWWA/V       | VAWWA/WEF.<br>VEF.                                                    |           |
|                                                                                                    | STITL A. Introduction. Metals by Flame Atomic Abso                                                           | rpion opecationeary . Online Sivi - APTIA/AVVVIAV                                                        | TET :                                                                 |           |

Al guardar la selección de alcances, el sistema vuelve a la pestaña de "ALCANCES" y muestra un cuadro resumen de las Acreditaciones/Autorizaciones cargadas. Usted puede agregar y editar los alcances creados a través del icono  $\checkmark$ , eliminarlos utilizando el ícono  $\thickapprox$  y visualizar los alcances a través del ícono  $\diamondsuit$ .

La sucursal podrá incorporar más Acreditaciones/Autorizaciones presionando el botón **"Agregar Alcance"**, repitiendo nuevamente los pasos del punto 6.1 si así lo requiere (Ver Ilustración 6-9).

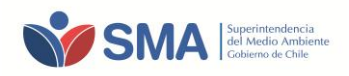

|                    |                        | Perfil S          | Bucursal                   |        |               |                       |          |               |          |                 |
|--------------------|------------------------|-------------------|----------------------------|--------|---------------|-----------------------|----------|---------------|----------|-----------------|
| Sucursal           |                        |                   |                            |        |               |                       |          |               |          |                 |
| olicitud: 2081     | 1                      |                   |                            |        |               |                       |          |               |          |                 |
| Datos Persona Jurí | dica Sucursal          | Alcances Pers     | sona / Inspector Ambiental |        |               |                       |          |               |          |                 |
| Alcances con Acr   | editación/Autorización |                   |                            |        |               |                       |          |               |          |                 |
| Número             |                        | Em                | Emisión                    |        | Vigencia      |                       | Acciones |               |          |                 |
| 314                | Instituto Nacional de  | Normalizacion (IN | IN)                        |        | 2015-10-13    | 2015-10-13 2016-07-08 |          | 8             | ∠× < 1   |                 |
| 6723               | MINSAL                 |                   |                            |        | 2012-06-05    | 2012-06-05            |          |               |          | 9, 72           |
|                    |                        |                   |                            |        |               |                       |          |               | ⇒[       | Agregar Alcance |
| Alcances sin Acre  | ditación/Autorización  |                   |                            |        |               |                       |          |               |          |                 |
| Codigo Activ       | idad Componente        | Aplicación        | Subárea o Producto         | Método | Método Propio | Parámetro             | Estado   | Observaciones | Acciones | Ver Personas    |
|                    |                        |                   |                            |        |               |                       |          |               |          | Agregar Alcance |

### 6.1.1 Solicitud de Nuevos Elementos

En el caso de que su alcance de acreditación o autorización (o parte de él) no se encuentre dentro de los elementos disponibles, el sistema permite al usuario realizar la solicitud de nuevos elementos, como por ejemplo: método, parámetro, entre otros. La SMA por su parte, se reserva la facultad de aceptar o no la solicitud de incorporación del nuevo elemento, previa evaluación de éste.

Esta opción está disponible en la sección izquierda de la pantalla "Solicitud de Nuevos Elementos":

Ilustración 6-10. Pantalla Perfil Sucursal- Solicitud de Nuevos Elementos

|                                    | Perfil Si                                                                | icursal                                                                   |                                              |                                      |                                                     |                  |
|------------------------------------|--------------------------------------------------------------------------|---------------------------------------------------------------------------|----------------------------------------------|--------------------------------------|-----------------------------------------------------|------------------|
| Inicio                             | i enii ot                                                                | icursar                                                                   |                                              |                                      |                                                     |                  |
| indio                              | Volver                                                                   |                                                                           |                                              |                                      |                                                     |                  |
| Mis Datos<br>Listado de            | Agregar/Mo                                                               | dificar Alcan                                                             | ces                                          |                                      |                                                     |                  |
| Solicitudes de<br>Nuevos Elementos | * Campos obligatorios. Si seleccio<br>El archivo es opcional si ya ha ca | na como organismo el INN, la fecha<br>rgado un documento para la autoriza | de vigencia es obligatoria.<br>ación actual. |                                      |                                                     |                  |
| Solicitud de Nuevos<br>Elementos   | Acreditación/Autorización                                                |                                                                           |                                              |                                      |                                                     |                  |
| Δ                                  | Organismo(*)                                                             | Fecha Emisión(*)                                                          | Vigencia                                     | Tipo de Documento(*)<br>Acreditación | Archivo(*) Seleccionar archivo No se eligió archivo | Número(*)        |
| U                                  |                                                                          |                                                                           |                                              |                                      |                                                     |                  |
|                                    | Nuevo Alcance                                                            |                                                                           |                                              |                                      |                                                     |                  |
|                                    | Actividad (*)                                                            |                                                                           | Componente (*)                               |                                      | Aplicacion (*)                                      |                  |
|                                    |                                                                          | Ŧ                                                                         |                                              | Ŧ                                    |                                                     | v                |
|                                    | Subárea o Producto (*)                                                   |                                                                           | Metodo (*)                                   |                                      | Parámetro (*)                                       | _                |
|                                    |                                                                          | •                                                                         |                                              | Ŧ                                    | Seleccione                                          | - T              |
|                                    |                                                                          |                                                                           | Cambiar a Método Pro                         | oio                                  |                                                     |                  |
|                                    |                                                                          |                                                                           |                                              |                                      |                                                     | Agregar Alcances |

Al ingresar a la ventana de "Solicitud de Nuevos Elementos", el usuario puede seleccionar el "Tipo" de elemento que requiere solicitar.

Al escribir el nombre del elemento nuevo, el sistema detecta las coincidencias del nuevo elemento con los elementos existentes, desplegando un listado de elementos coincidentes en el recuadro derecho,

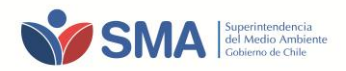

"Elementos Encontrados", con la finalidad de visualizar los elementos actualmente disponibles en el sistema.

Por otra parte, el usuario podrá incorporar si lo requiere, en el recuadro "Observación", algún comentario correspondiente a la selección realizada.

|                                    | Perfi              | I Sucursal              |   |                        |
|------------------------------------|--------------------|-------------------------|---|------------------------|
| Inicio                             | Volver             |                         |   |                        |
| Mis Datos<br>Listado de            | Solicitud Nu       | ievo Elemento           |   |                        |
| Solicitudes de<br>Nuevos Elementos | Тіро:              | Método                  | • | Elementos Encontrados: |
| Solicitud de Nuevos                | Nombre:            |                         |   |                        |
| Elementos                          | Parámetros:        | Seleccione              | - |                        |
|                                    | Nuevos Parámetros: | Agregar Nuevo Parametro |   |                        |
|                                    | Observaciones:     |                         | 4 |                        |

Ilustración 6-11. Pantalla Perfil Sucursal- Solicitud de Nuevos Elementos

**IMPORTANTE**: El usuario deberá esperar la evaluación y confirmación de la incorporación de los nuevos elementos al sistema (parámetros, métodos, etc.), para que éstos sean seleccionados por el usuario, y puedan ser cargados en su listado de alcances postulados.

Cabe señalar, que al finalizar la selección de alcances y realizar el envío de la solicitud de postulación, el sistema No permite realizar modificaciones a los alcances seleccionados, ni incorporar otros alcances que durante el proceso de postulación que no fueron agregados por la sucursal, ni solicitar nuevos elementos.

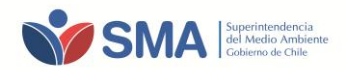

## 7 SELECCIÓN DE INSPECTORES AMBIENTALES

Para la selección de inspectores ambientales, dentro de la ventana de "Perfil Sucursal", debe ingresar a la pestaña "Persona/Inspector Ambiental"

|                        | Perfil Su                                                                       | ucursal                                                                                                    |                                                                                                    |            |                                                                                                    |                                                                                                    |                                                                                                    |                                                                                                    |                                                                                                    |  |
|------------------------|---------------------------------------------------------------------------------|----------------------------------------------------------------------------------------------------|----------------------------------------------------------------------------------------------------|------------|----------------------------------------------------------------------------------------------------|----------------------------------------------------------------------------------------------------|----------------------------------------------------------------------------------------------------|----------------------------------------------------------------------------------------------------|----------------------------------------------------------------------------------------------------|--|
|                        |                                                                                 |                                                                                                    |                                                                                                    |            |                                                                                                    |                                                                                                    |                                                                                                    |                                                                                                    |                                                                                                    |  |
| 1<br>ídica Sucursal    | Alcances                                                                        | sona / Inspector Ambiental                                                                                                  | ]<                                                                                                    |            |                                                                                                    |                                                                                                    |                                                                                                    |                                                                                                    |                                                                                                    |  |
| editación/Autorizaciór | 0                                                                               | ganismo                                                                                                    |                                                                                                    | Emi        | isión                                                                                                    | v                                                                                                    | igencia                                                                                                  | Acc                                                                                                    | iones                                                                                                    |  |
| Instituto Nacional de  | Instituto Nacional de Normalizacion (INN)                                       |                                                                                                    |                                                                                                    |            | 2015-10-13 2                                                                                                    |                                                                                                    | 2016-07-08                                                                                               |                                                                                                    | 🖉 🗙 🔍 🖻                                                                                                    |  |
| MINSAL                 |                                                                                 |                                                                                                    |                                                                                                    | 2012-06-05 | 2012-06-05                                                                                                    |                                                                                                    |                                                                                                    | 🖉 🗙 🔍 ங                                                                                                    |                                                                                                    |  |
| editación/Autorización |                                                                                 |                                                                                                    |                                                                                                    |            |                                                                                                    |                                                                                                    |                                                                                                    |                                                                                                    | Agregar Alcano                                                                                                    |  |
|                        |                                                                                 |                                                                                                    |                                                                                                    |            |                                                                                                    |                                                                                                    |                                                                                                    |                                                                                                    |                                                                                                    |  |
|                        | 1<br>dica Sucursal<br>editación/Autorización<br>Instituto Nacional de<br>MINSAL | Perfil Su<br>1<br>dica Sucursal Alcances Pen<br>editación/Autorización<br>Instituto Nacional de Normalizacion (IN<br>MINSAL | 1 dica Sucursal Alcances Persona / Inspector Ambiental editación/Autorización Instituto Nacional de Normalizacion (INN) MINSAL |            | Organismo     Em       Instituto Nacional de Normalización     Organismo     Em       Instituto Nacional de Normalización (INN)     2015-10-13       MINSAL     2012-06-05 | Organismo     Emisión       Instituto Nacional de Normalizacion (INN)     2015-10-13       MINSAL     2012-06-05 | Organismo     Emisión     V       Instituto Nacional de Normalizacion (INN)     2015-10-13     2016-07-0 | Organismo     Emisión     Vigencia       Instituto Nacional de Normalizacion (INN)     2015-10-13     2016-07-08 | 1         dica       Sucursal       Alcances       Persona / Inspector Ambiental         editación/Autorización         Ínstituto Nacional de Normalizacion (INN)       2015-10-13       2016-07-08         MINSAL       2012-06-05 |  |

Ilustración 7-1. Pantalla Perfil Sucursal- Persona/Inspector Ambiental

Al ingresar a la pestaña **"Persona/Inspector Ambiental"**, se puede visualizar una ventana que cuenta con campos de identificación de los Inspectores Ambientales. Para seleccionar los Inspectores Ambientales responsables de las actividades postuladas por la sucursal, debe presionar el ícono **"Agregar"** 

|               |                        | Per         | rfil Sucurs        | sal              |        |          |        |          |
|---------------|------------------------|-------------|--------------------|------------------|--------|----------|--------|----------|
| Sucur         | sal                    |             |                    |                  |        |          |        |          |
| Solicitud:    | 20811                  |             |                    |                  |        |          |        |          |
| Datos Perso   | ona Jurídica Sucurs    | al Alcances | Persona / Inspecto | or Ambiental     |        |          |        |          |
| Rut           | Nombres                | Apellio     | do Paterno         | Apellido Materno | Correo | Teléfono | Estado | Acciones |
|               |                        |             |                    |                  |        |          | Ť      | Agregar  |
| Observaciones | Generales a la Sucursa | al          |                    |                  |        |          |        |          |
|               |                        |             |                    |                  |        |          |        | ,        |
| Enviar Se     | olicitud               |             |                    |                  |        |          |        |          |

Al presionar sobre "Agregar", se despliega una nueva ventana en la que se puede observar el listado de Inspectores Ambientales y sus alcances de autorización, pudiendo seleccionar en la columna "Acciones", el IA de su interés.

Para una mejor búsqueda, el sistema cuenta con filtros de datos de Inspectores Ambientales, o si prefiere, puede realizar la búsqueda a través de la visualización por cada página.

Una vez seleccionado el (los) Inspector ambiental(es) de su interés, presione el botón inferior "Seleccionar Personas", quedando guardada en el sistema la selección realizada.

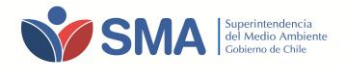

| Ilustración 7-3. | Pantalla | Perfil | Sucursal- | Agregar  | Personas   |
|------------------|----------|--------|-----------|----------|------------|
|                  | i untunu |        | Sucursur  | ABI CBUI | i ci sonas |

| Sucursal: su<br>Solicitud: 208            | cursal<br>311                                                                                                    |                                    |                          |                         |        |            |            |            |  |  |
|-------------------------------------------|----------------------------------------------------------------------------------------------------|------------------------------------|--------------------------|-------------------------|--------|------------|------------|------------|--|--|
| Agregar                                   | Personas                                                                                                    |                                    |                          |                         |        |            |            |            |  |  |
| RUT:<br>Correo:<br>Teléfono:<br>Buscar    |                                                                                                    | Nombres:<br>Apelido P<br>Apelido M | iaterno: (<br>laterno: ( |                         | Estado | κ 🦲        | •          |            |  |  |
| Mostrar 10 •                              | Mostrar 10 • registros Buscar:                                                                                    |                                    |                          |                         |        |            |            |            |  |  |
| Rut 🔺                                     | Nombres 0                                                                                                    | Apellido Paterno 🔅                 | Apellido Materno         | Correo                  | ģ      | Teléfono 🔅 | Estado ≬   | Acciones 0 |  |  |
| 15.548XXXX                                | Inspector 1                                                                                                    | Apellido 1                         | Apellido 1               | Inspector1@inspector.cl |        | 5555555    | Autorizado | € ≥        |  |  |
| 18.652 XXXX                               | Inspector 2                                                                                                    | Apellido2                          | Apellido 2               | Inspector2@opp.cl       |        | 548759     | Autorizado | € ≥        |  |  |
|                                           |                                                                                                    |                                    |                          |                         |        |            | Autorizado | € □        |  |  |
|                                           |                                                                                                    |                                    |                          |                         |        |            | Autorizado | € □        |  |  |
| Mostrando registros d<br>Seleccionar Pers | Mostrando registros del 1 al 10 de un total de 276 registros Anterior 🗈 2 3 4 5 28 Siguiente Seleccionar Personas |                                    |                          |                         |        |            |            |            |  |  |

Una vez seleccionados los Inspectores Ambientales Autorizados, debe volver al Perfil Sucursal, e ingresar nuevamente a la pestaña **"Alcances"**. A través del ícono (acción MOSTRAR), podrá visualizar el listado de alcances cargados en el sistema, y en la columna "Ver Personas", se puede visualizar, luego de presionar nuevamente el ícono, el listado de IA asociados con los alcances seleccionados por la sucursal (Ilustraciones 7-4 y 7-5).

### <u>NOTA 1:</u>

Para el componente Aire-Emisiones Atmosféricas de Fuentes Fijas, la asociación realizada entre los alcances de una sucursal y los alcances de un IA, deben ser coincidentes hasta la **Sub/área o Producto**, por ejemplo:

- Alcance Postulado Sucursal: Medición - Aire - Material Particulado – Metodo1 - Parámetro 1

- Alcance Autorizado I.A: Medición/Análisis – Aire- Material Particulado

Para el resto de los componentes, la asociación entre los alcances postulados por una sucursal y los alcances autorizados por un IA, sólo deben coincidir hasta: **Actividad – Componente**.

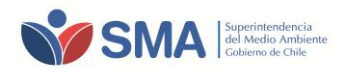

Ilustración 7-4. Pantalla Perfil Sucursal

|                                                                                                    |          |                            |               | Per                   | fil Sucursal                                                                        |                            |                         |                  |                    |                 |
|----------------------------------------------------------------------------------------------------|----------|----------------------------|---------------|-----------------------|-------------------------------------------------------------------------------------|----------------------------|-------------------------|------------------|--------------------|-----------------|
| Sucure                                                                                                    | sal      |                            |               |                       |                                                                                     |                            |                         |                  |                    |                 |
| olicitud: 2                                                                                                    | 2081     | 5                          |               |                       |                                                                                     |                            |                         |                  |                    |                 |
| Datos Person                                                                                                    | a Jurídi | ica :                      | Sucursal      | Alcances P            | ersona / Inspector Ambiental                                                        |                            |                         |                  |                    |                 |
| Alcances co                                                                                                    | n Acred  | litación/                  | Autorizaciór/ | 1                     |                                                                                     |                            | -                       |                  |                    |                 |
| Númer                                                                                                    | 0        | Organismo Emisión Vigencia |               |                       |                                                                                     |                            |                         |                  | Acciones           |                 |
| LE314                                                                                                    |          | Institut                   | o Nacional d  | le Normalizaci        | on (INN)                                                                            | 2015-10-13                 | 2016-08-12              | ∕×Q,≊            |                    |                 |
| Actividad                                                                                                    | Comp     | onente                     | Aplicación    | Subárea o<br>Producto | м                                                                                   | létodo                     |                         | Método<br>Propio | Parámetro          | Ver<br>Persona: |
| Análisis                                                                                                    | Agua     |                            | Emisión       | Aguas<br>residuales   | 3120. B. Inductively Coupled Plasma (ICP) Meth<br>Edición.2012. SM - APHA/AWWA/WEF. | od. Metals by Plasma Emis  | sion Spectroscopy . 22° |                  | Aluminio<br>total  | ٩               |
| Análisis                                                                                                    | Agua     |                            | Emisión       | Aguas<br>residuales   | 3120. B. Inductively Coupled Plasma (ICP) Meth<br>Edición.2012. SM - APHA/AWWA/WEF. | od. Metals by Plasma Emis  | sion Spectroscopy . 22° |                  | Antimonio<br>total |                 |
| Análisis         Agua         Emisión         Aguas<br>residuales         3120. B. Inductively Coupled Plasma (ICP) Method.           Edición.2012. SM - APHA/AWWAWEF.         Edición.2012. SM - APHA/AWWAWEF.         Edición.2012. SM - APHA/AWWAWEF. |          |                            |               |                       | 3120. B. Inductively Coupled Plasma (ICP) Meth<br>Edición.2012. SM - APHA/AWWA/WEF. | nod. Metals by Plasma Emis | sion Spectroscopy . 22° |                  | Arsénico<br>total  |                 |
| 6753                                                                                                    |          | MINSA                      | NL.           |                       |                                                                                     | 2015-08-12                 |                         |                  | <b>∕</b> ×۹        | 74              |
|                                                                                                    |          |                            |               |                       |                                                                                     |                            |                         | ·                | Agre               | gar Alcanc      |

#### Ilustración 7-5. Pantalla Perfil Sucursal-Alcances-IA

|               |              |               | Perfi                 | I Sucursal                |                    |            |            |             |                    |                 |    |
|---------------|--------------|---------------|-----------------------|---------------------------|--------------------|------------|------------|-------------|--------------------|-----------------|----|
| Sucurs        | al           |               |                       |                           |                    |            |            |             |                    |                 |    |
| Solicitud: 20 | 0815         |               |                       |                           |                    |            |            |             |                    | Ť               |    |
| Datos Persona | Jurídica     | Sucursal      | Alcances              | Persona / Inspector Ambie | ntal               |            |            |             |                    |                 |    |
| Alcances con  | Acreditación | /Autorizaciór | 1                     |                           |                    |            |            |             |                    |                 |    |
| Número        |              |               |                       | Organismo                 |                    | Emisión    | Vigencia   |             | Acciones           |                 |    |
| LE314         | Institu      | to Nacional d | le Normaliza          | cion (INN)                |                    | 2015-10-13 | 2016-08-12 |             | <b>∕</b> ×۹        | 1               |    |
| Actividad     | Componente   | Aplicación    | Subárea o<br>Producto |                           |                    | látada     |            | Método<br>X | Parámetro          | Ver<br>Personas |    |
| Análisis      | Agua         | Emisión       | Aguas<br>residuales   | Rut                       | Nombre             | Estac      | lo Ver     |             | Aluminio<br>total  |                 | <= |
| Análisis      | Agua         | Emisión       | Aguas<br>residuales   |                           | Marcelo<br>Soledad | Autor      | izado e    |             | Antimonio<br>total | e,              |    |
| Análisis      | Agua         | Emisión       | Aguas<br>residuales   |                           |                    |            |            |             | Arsénico<br>total  | e,              |    |
| 6753          | MINS/        | AL            |                       |                           |                    |            |            | -           | <b>∕</b> ×€        | 1               |    |
|               |              |               |                       |                           |                    |            |            |             | Agre               | gar Alcance     |    |

### <u>Nota 2:</u>

En el caso de no contar con un Inspector Ambiental, que dé cobertura a uno o más alcances seleccionados, deberá eliminar el alcance, ya que el sistema no permitirá enviar la solicitud al no tener alcances cubiertos.

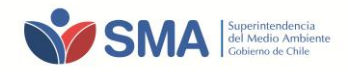

# 8 ENVÍO DE SOLICITUD

Una vez ingresada toda la información requerida para los distintos campos del perfil sucursal, el sistema habilitará el botón *"ENVIAR SOLICITUD",* disponible para que el usuario, una finalizada su postulación, presione el botón y envíe la solicitud con los alcances postulados, que ingresarán al proceso de Evaluación.

| llustración 8-1. | Pantalla | Perfil | Sucursal | -Envío | Solicitu | d |
|------------------|----------|--------|----------|--------|----------|---|
|                  |          |        |          |        |          | - |

|             |                  |                                           | Descu      | 0                          |        |               |           |           |               |          |                 |
|-------------|------------------|-------------------------------------------|------------|----------------------------|--------|---------------|-----------|-----------|---------------|----------|-----------------|
|             |                  |                                           | Perfil     | Sucursal                   |        |               |           |           |               |          |                 |
| Suci        | irsal            |                                           |            |                            |        |               |           |           |               |          |                 |
| Colicitur   | 1. 2004          | 4                                         |            |                            |        |               |           |           |               |          |                 |
| Solicitud   | 1. 2081          | 1                                         |            |                            |        |               |           |           |               |          |                 |
| Datos Pe    | ersona Jurí      | dica Sucursal Al                          | cances Per | sona / Inspector Ambiental |        |               |           |           |               |          |                 |
| Alcance     | s con Acre       | ditación/Autorización                     |            |                            |        |               |           |           |               |          |                 |
| Nú          | Número Organismo |                                           |            |                            |        |               | isión     | v         | igencia       | Acc      | iones           |
| 314         |                  | Instituto Nacional de Normalizacion (INN) |            |                            |        | 2015-10-13    |           | 2016-07-0 | 8             | /×       | . 🔍 🐒           |
| 6723        |                  | MINSAL                                    |            |                            |        | 2012-06-05    |           | 1         |               | / X 🔍 ங  |                 |
| Alcance     | s sin Acre       | ditación/Autorización                     |            | I                          |        |               |           |           |               |          |                 |
| Codig       | o Activ          | idad Componente                           | Aplicación | Subárea o Producto         | Método | Método Propio | Parámetro | Estado    | Observaciones | Acciones | Ver Personas    |
|             |                  |                                           |            |                            |        |               |           |           |               |          | Agregar Alcance |
| Observacion | nes Genera       | iles a la Sucursal                        |            |                            |        |               |           |           |               |          |                 |
|             |                  |                                           |            |                            |        |               |           |           |               |          |                 |
| Enviar      | Solicitu         |                                           | 1          |                            |        |               |           |           |               |          |                 |

**IMPORTANTE:** El usuario debe asegurarse de que su solicitud se encuentra completa antes enviarla a la SMA, ya que una vez enviada, el sistema NO permitirá realizar modificaciones a los alcances seleccionados, ni incorporar otros que durante el proceso de postulación que no fueron agregados por la sucursal.

**NOTA 3**: Si el botón "Enviar Solicitud" no se encuentra activo, significa que el sistema ha detectado campos de información pendientes de completar, por ejemplo: Faltan datos en perfil Persona Jurídica; Faltan datos en el Perfil Sucursal, como: no se han agregado alcances, faltan datos del encargado de la sucursal, faltan campos de información por completar, no se han seleccionado IA, entre otros. El listado de información pendiente se encuentra disponible en la parte inferior de la pestaña que presente campos incompletos.

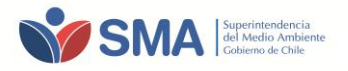

Ilustración 8-2. Pantalla Perfil Sucursal-Listado de campos pendientes para enviar solicitud.

| Datos Persor                                                                    | na Jurídica                                                                 | Sucursal                                                           | lcances Per               | sona / Inspector Ambienta | d      |               |           |          |               |          |               |
|---------------------------------------------------------------------------------|-----------------------------------------------------------------------------|--------------------------------------------------------------------|---------------------------|---------------------------|--------|---------------|-----------|----------|---------------|----------|---------------|
| Alcances co                                                                     | on Acreditaci                                                               | ón/Autorización                                                    |                           |                           |        |               |           |          |               |          |               |
|                                                                                 | Número                                                                      |                                                                    | Organ                     | nismo                     | F      | Emisión       |           | Vigencia |               |          | nes           |
|                                                                                 |                                                                             |                                                                    |                           |                           |        |               |           |          |               |          | Agregar Alcan |
|                                                                                 |                                                                             |                                                                    |                           |                           |        |               |           |          |               |          |               |
| Alcances si                                                                     | n Acreditació                                                               | ón/Autorización                                                    |                           |                           |        |               |           |          |               |          |               |
| Codigo                                                                          | Actividad                                                                   | Componente                                                         | Aplicación                | Subárea o Producto        | Método | Método Propio | Parámetro | Estado   | Observaciones | Acciones | Ver Persona   |
|                                                                                 |                                                                             |                                                                    |                           | 4                         | _      |               |           |          |               |          |               |
|                                                                                 |                                                                             |                                                                    |                           |                           |        |               |           |          |               |          | Agreger Alcer |
|                                                                                 |                                                                             |                                                                    |                           |                           |        |               |           |          |               |          | Agregar Alcar |
|                                                                                 |                                                                             |                                                                    |                           |                           |        |               |           |          |               |          | Agregar Alcar |
| servaciones                                                                     | Generales a I                                                               | a Sucursal                                                         |                           |                           |        |               |           |          |               |          | Agregar Alcar |
| servaciones                                                                     | Generales a I                                                               | a Sucursal                                                         |                           |                           |        |               |           |          |               |          | Agregar Alcar |
| servaciones (                                                                   | Generales a l                                                               | a Sucursal                                                         |                           |                           |        |               |           |          |               |          | Agregar Alcan |
| servaciones (                                                                   | Generales a l                                                               | a Sucursal                                                         |                           |                           |        |               |           |          |               |          | Agregar Alcan |
| servaciones (<br>Enviar So                                                      | Generales a I                                                               | a Sucursal                                                         |                           |                           |        |               |           |          |               |          | Agregar Alcan |
| servaciones<br>Enviar So                                                        | Generales a l                                                               | a Sucursal                                                         | ada por los               | siquientes motiv          | 05:    |               |           |          |               |          | Agregar Alcar |
| servaciones (<br>Enviar So<br>I Solicitu                                        | Generales a l<br>Nicitud                                                    | a Sucursal<br>de ser envi                                          | ada por los               | siguientes motiv          | os:    |               |           |          |               |          | Agregar Alcar |
| servaciones<br>Enviar So<br>u solicitur<br>altan dato                           | Generales a l<br>Plicitud<br>d no pue<br>ps de la s                         | a Sucursal<br>de ser envi<br>sucursal.                             | ada por los               | siguientes motiv          | 0S:    |               |           |          |               |          | Agregar Alcar |
| servaciones i<br>Enviar So<br>I solicitu<br>altan dato                          | Generales a l<br>licitud<br>d no pue<br>os de la s<br>os del en             | a Sucursal<br>de ser envi<br>sucursal.<br>cargado de               | ada por los<br>la sucursa | siguientes motiv          | 'os:   |               |           |          |               |          | Agregar Alcar |
| Enviar So<br>La solicitu<br>altan date<br>o se han                              | Generales a l<br>dicitud<br>d no pue<br>ps de la s<br>ps del en<br>agregad  | a Sucursal<br>de ser envi<br>sucursal.<br>cargado de<br>o alcances | ada por los<br>la sucursa | siguientes motiv          | '0S:   |               |           |          |               |          | Agregar Alcar |
| servaciones (<br>Enviar So<br>u solicitur<br>altan dato<br>o se han<br>o se han | Generales a l<br>Plicitud<br>d no pue<br>os de la s<br>os del en<br>agregad | a Sucursal<br>de ser envi<br>sucursal.<br>cargado de<br>o alcances | ada por los<br>la sucursa | siguientes motiv          | '0S:   |               |           |          |               |          | Agregar Alcar |

Una vez presionado el botón "Enviar Solicitud" el sistema despliega un mensaje de aviso, el cual pregunta si desea enviar la solicitud.

| Ilu | stración 8-3. Pantalla Perfil Sucursal-Venta Aviso |
|-----|----------------------------------------------------|
|     |                                                    |

|                                                                            |               | ×        |
|----------------------------------------------------------------------------|---------------|----------|
| ¿Desea enviar la solicitud?.<br>Aquellos datos que no hayan sido guardados | NO SE ENVIARÁ | λN.      |
|                                                                            | Aceptar       | Cancelar |

Al Presionar el Icono "ACEPTAR", el sistema despliega el siguiente mensaje, de confirmación de envío de solicitud

| Ilustración 8-4. Pantalla Perfil Sucursal-Venta Aviso |         |
|-------------------------------------------------------|---------|
|                                                       | ×       |
| Solicitud Enviada.                                    |         |
|                                                       | Aceptar |

Una vez enviada la solicitud, el sistema enviará al usuario vía correo electrónico, un mensaje de aviso de que fue enviada su solicitud, además de adjuntar el documento "Comprobante de solicitud Sucursal", que incorpora el detalle de los alcances postulados (Ilustración 8-5 y 8-6).

2.4

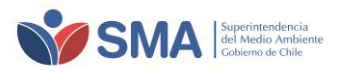

#### Ilustración 8-5. Pantalla Perfil Sucursal-Ventana Aviso

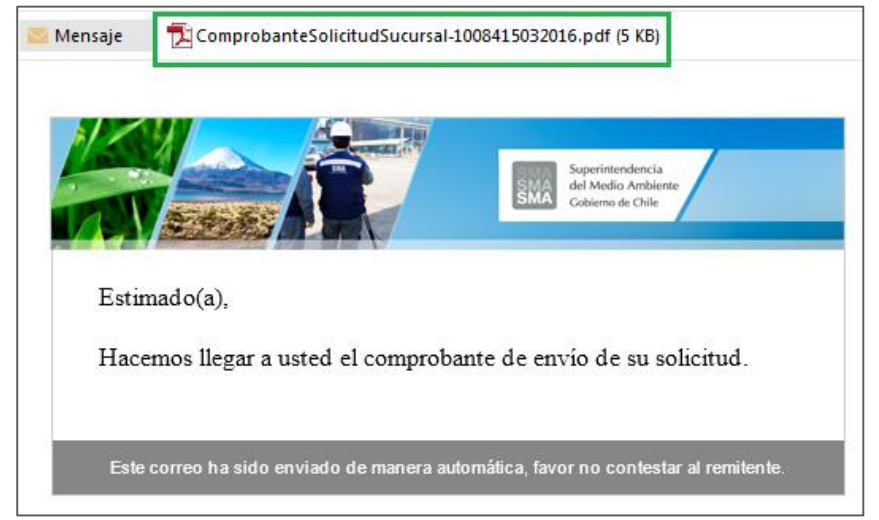

Ilustración 8-6. Comprobante Solicitud Sucursal.

|   |            |           | 6             |            |                       |                                                                                                    |                                         | _             |           |   |
|---|------------|-----------|---------------|------------|-----------------------|----------------------------------------------------------------------------------------------------|-----------------------------------------|---------------|-----------|---|
|   |            | S         | A             |            |                       |                                                                                                    |                                         | _             |           |   |
|   |            |           |               | Con        | nprobante Sol         | licitud N° 20846                                                                                    |                                         | _             |           |   |
|   |            |           |               | Fecha C    | omprobante: (         | 02-08-2016 16:58                                                                                    | :02                                     |               |           |   |
|   |            |           |               | Fecha En   | vío Solicitud:        | 02-08-2016 16:58                                                                                    | 8:02                                    |               |           |   |
|   |            |           |               |            | Fecha Auto            | prización:                                                                                          |                                         |               |           |   |
|   |            |           |               |            | Vigen                 | icia:                                                                                               |                                         |               |           |   |
|   |            |           |               |            |                       |                                                                                                    |                                         |               |           |   |
|   |            | Date      | os Sucursal   |            |                       |                                                                                                    |                                         |               |           |   |
|   |            | Nom       | bre:          |            | r                     | ocarr6                                                                                              |                                         |               |           |   |
|   |            | Com       | una:          |            | L                     | Lo Espejo                                                                                           |                                         |               |           |   |
|   |            | Calle     | E             |            | t                     | eatinos                                                                                             |                                         |               |           |   |
|   |            | Núm       | ero:          |            | 2                     | 280                                                                                                 |                                         |               |           |   |
|   |            | Depa      | artamento:    |            | -                     |                                                                                                    |                                         |               |           |   |
|   |            | Date      | os Persona Ju | rídica     |                       |                                                                                                    |                                         |               |           |   |
|   |            | Nom       | bre:          |            | r                     | ocarr                                                                                               |                                         |               |           |   |
|   |            | Rut:      |               |            | 1                     | 14507723-0                                                                                          |                                         |               |           |   |
|   |            | Pagir     | na Web:       |            |                       |                                                                                                    |                                         |               |           |   |
|   |            | Razó      | in Social:    |            | r                     | ocarr                                                                                               |                                         |               |           |   |
|   |            | Corre     | 20:           |            |                       |                                                                                                    |                                         |               |           |   |
|   |            | Teléf     | iono:         |            | 2                     | 226                                                                                                 |                                         |               |           |   |
|   |            | Com       | una:          |            |                       |                                                                                                    |                                         |               |           |   |
|   |            | Calle     | E             |            | t                     | eatinos                                                                                             |                                         |               |           |   |
|   |            | Núm       | ero:          |            | 2                     | 280                                                                                                 |                                         |               |           |   |
|   |            | Depa      | artamento:    |            | F                     | oiso 8                                                                                              |                                         |               |           |   |
|   |            |           |               |            |                       |                                                                                                    |                                         |               |           |   |
|   |            |           |               |            |                       |                                                                                                    |                                         |               |           |   |
|   |            |           |               |            |                       |                                                                                                    |                                         |               |           |   |
|   |            |           |               |            |                       |                                                                                                    |                                         |               |           |   |
|   |            |           |               |            |                       |                                                                                                    |                                         |               |           |   |
|   |            |           |               |            |                       |                                                                                                    |                                         |               |           |   |
|   |            |           |               |            |                       |                                                                                                    |                                         |               |           |   |
|   |            |           |               |            |                       |                                                                                                    |                                         |               |           |   |
|   | Aleenees   |           |               |            |                       |                                                                                                    |                                         |               |           |   |
| 1 | Alcances   |           |               |            |                       |                                                                                                    |                                         |               |           | , |
|   | Documento  | Actividad | Componente    | Aplicación | Subárea o<br>Producto | Método                                                                                              | Método de<br>Tratamiento de<br>Muestras | Método Propio | Parámetro |   |
|   | Desert.jpg | Anàlisis  | Aire          | Emisión    | Alre - Gases          | CTM-027<br>Procedure for<br>Collection and<br>Analysis of Ammonia<br>In Stationary<br>Sources 1997. |                                         |               | Amonio    |   |

Superintendencia del Medio Ambiente Sección de Autorización y Seguimiento a Terceros - Guía postulación ETFA. V.03 Teatinos 280, pisos 8 y 9, Santiago – Chile | (56)26171800 | registroentidades@sma.gob.cl | www.sma.gob.cl

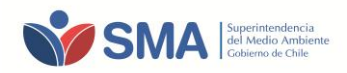

# 9 INCORPORACIÓN DE ALCANCES PARA ETFA AUTORIZADAS BAJO RÉGIMEN PROVISORIO

Las ETFA autorizadas bajo régimen provisorio, que requieran la incorporación de nuevos alcances, deben cumplir, según el alcance que requiera postular, con los requisitos establecidos en los documentos de Resolución N°647/2016 - N°650/2016, N°648/2016 y N°649/2016, disponibles en la sección Documentos del sistema RETFA <u>http://entidadestecnicas.sma.gob.cl/Home/Documentos</u>.

Para la selección de alcances nuevos, la sucursal debe acceder al Sistema de Registro RETFA, a través de la siguiente dirección Web: <u>http://entidadestecnicas.sma.gob.cl/Home/Retfa</u>, e **ingresar el nombre de usuario y contraseña**, <u>utilizado durante el proceso de postulación de régimen provisorio</u>.

Primeramente, el usuario debe ingresar al Perfil de Persona Jurídica y actualizar toda la documentación legal solicitada, cargando todos los documentos requeridos. El usuario además, podrá visualizar las sucursales creadas en régimen provisorio, y si es requerido, podrá eliminar o modificar datos de las sucursales cargadas.

| Persona Juridica                                                    |                                    |             |                                          |                  |          |
|---------------------------------------------------------------------|------------------------------------|-------------|------------------------------------------|------------------|----------|
| Datos Persona Jurídica Sucursales                                   |                                    |             |                                          |                  |          |
| Datos Generales:                                                    |                                    |             |                                          |                  |          |
| Rut:     0     - 0       Razon Social:                              | Página Web<br>Correo:<br>Teléfono: |             |                                          |                  |          |
| Dirección:<br>Región: XV Regiór ▼ Comuna:                           | (Arica •                           |             |                                          |                  |          |
| Calle: Número: Departamento:                                        |                                    |             |                                          |                  |          |
| Representante Legal:                                                |                                    |             |                                          |                  |          |
| Rut:         0         -         0         Nombre           Correo: | s:                                 |             |                                          |                  |          |
| Apellido                                                            | IONES VÍA CORR                     |             |                                          |                  |          |
| Guardar<br>Documentación Legal:                                     |                                    |             | -                                        |                  |          |
| Tipo Documento                                                      | Nombre                             | Fecha Carga | Carg                                     | ar Nuevo archivo | Eliminar |
| Constitución Legal Modificaciones                                   |                                    |             | Seleccionar archivo No se eligió archivo | Cargar           |          |
| Copia Simple Cl                                                     |                                    |             | Seleccionar archivo No se eligió archivo | Cargar           |          |
| Rol Único Tributario                                                |                                    |             | Seleccionar archivo No se eligió archivo | Cargar           |          |
| Vigencia Personalidad Jurídica                                      |                                    |             | Seleccionar archivo No se eligió archivo | Cargar           |          |
| Representante Legal                                                 |                                    |             | Seleccionar archivo No se eligió archivo | Cargar           |          |
| Declaración Jurada                                                  |                                    |             | Seleccionar archivo No se eligió archivo | Cargar           |          |

Ilustración 9-1. Pantalla Perfil Persona Jurídica-Datos Persona Jurídica

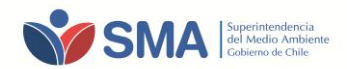

Luego, al ingresar al Perfil Sucursal, el usuario podrá visualizar las diferentes pestañas de información: Datos en Persona Jurídica, Sucursal, Alcances y Persona/Inspector Ambiental.

Para la selección de nuevos alcances, debe ingresar a la pestaña "Alcances", y presionar el botón "Agregar Alcances". Luego debe seguir las instrucciones descritas en los puntos 6, 7 y 8 de la presente guía.

| Ilustración 9-2 Pantalla   | Dorfil | Sucursal-Alcances |
|----------------------------|--------|-------------------|
| IIUSUI dului 3-2.Paliudiia | Perm   | Sucursal-Alcances |

|                                  | Perfi       | l Sucı    | ursal                  |        |               |           |          |               |          |                 |
|----------------------------------|-------------|-----------|------------------------|--------|---------------|-----------|----------|---------------|----------|-----------------|
| Sucursal                         |             |           |                        |        |               |           |          |               |          |                 |
| Solicitud:                       |             |           |                        |        |               |           |          |               |          |                 |
| Datos Persona Jurídica Sud       | ursal       | Pers      | ona / Inspector Ambien | tal    |               |           |          |               |          |                 |
| Alcances con Acreditación/Au     | torización  |           | 1                      |        |               |           |          |               |          |                 |
| Número                           |             | Organi    | ismo                   | E      | misión        |           | Vigencia |               | Accio    | nes             |
|                                  |             |           |                        |        |               |           |          |               | > [      | Agregar Alcance |
|                                  |             |           |                        |        |               |           |          |               |          |                 |
| Alcances sin Acreditación/Aut    | orización   |           |                        |        |               |           |          |               |          |                 |
| Codigo Actividad Co              | mponente Aj | plicación | Subárea o Producto     | Método | Método Propio | Parámetro | Estado   | Observaciones | Acciones | Ver Personas    |
|                                  |             |           |                        |        |               |           |          |               |          | Agregar Alcance |
| Observaciones Generales a la Suc | ursal       |           |                        |        |               |           |          |               |          |                 |
|                                  |             |           |                        |        |               |           |          |               |          |                 |
|                                  |             |           |                        |        |               |           |          |               |          |                 |

**NOTA 4.** : Aquellas empresas que cuenten con una autorización como ETFA por régimen provisorio y que deseen solicitar la autorización al régimen normal, sin ampliación de alcances, deberán presentar en la oficina de partes de esta Superintendencia, la boleta de garantía en los términos y condiciones señaladas en los documentos de Resoluciones N°647/2016 - N°650/2016, N°648/2016 y N°649/2016, junto con la declaración de conformidad de traspaso al régimen normal.

## **10 DE LAS OBSERVACIONES.**

La SMA, durante el período de evaluación podrá realizar observaciones a la solicitud enviada por la sucursal postulante a ETFA. Las observaciones se pueden realizar respecto de las autorizaciones y/o acreditaciones enviadas, así como de cada uno de los alcances solicitados, entre otros aspectos.

Al realizar la(s) observación(es), el sistema enviará de forma automática (al correo electrónico ingresado por la sucursal para recibir notificaciones) el listado de alcances observados, con la finalidad que la sucursal pueda realizar la corrección solicitada en un plazo no mayor a 10 días hábiles. El sistema sólo habilitará la edición del alcance del código observado, por lo tanto, no se podrá ingresar nuevos alcances en esta etapa.

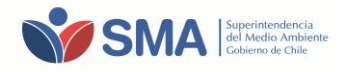

|                          | V                                                                                                 | SM            | A Sup<br>del<br>Got | verintendencia<br>Medio Ambiente<br>vierno de Chile |                                          |                          |                        |                                                                   |  |
|--------------------------|---------------------------------------------------------------------------------------------------|---------------|---------------------|-----------------------------------------------------|------------------------------------------|--------------------------|------------------------|-------------------------------------------------------------------|--|
| Estima                   | Estimado(a):                                                                                      |               |                     |                                                     |                                          |                          |                        |                                                                   |  |
| Usted                    | posee obser                                                                                       | vaciones en l | a autorizaci        | ón/acreditación cor                                 | n número: LE <b>EE</b> , para le         |                          |                        |                                                                   |  |
| Códig                    | o Actividad                                                                                       | Componente    | Aplicación          | Subárea o<br>Producto                               | Método                                   | Método Propio            | Parámetro              | Observaciones                                                     |  |
| 8875                     | Análisis                                                                                          | Agua          | Emisión             | Aguas residuales                                    | 3130. B. Determination<br>APHA/AWWA/WEF. |                          | Cadmio total           | Error en la selección del parámetro, debe seleccionar<br>aluminio |  |
| 8877                     | Muestreo                                                                                          | Agua          | Emisión             | Aguas residuales                                    |                                          | ITE-200 METODO<br>PROPIO | 2,4-<br>Dinitrotolueno | Cambiar a SM 3120 ed.21                                           |  |
| Puede<br><u>http://e</u> | Puede revisar sus observaciones ingresando en el sistema:<br>http://entidadestecnicas.sma.gob.cl/ |               |                     |                                                     |                                          |                          |                        |                                                                   |  |

Para corregir los alcances que cuentan con observaciones, el usuario debe ingresar a su perfil sucursal e ingresar al listado de alcances postulados. El detalle de los alcances observados, se puede ver a

través de la columna OBSERVACIONES, presionando el ícono 🥄 . Asimismo, en la columna ACCIONES,

se encuentra habilitado el ícono *(EDITAR ALCANCES)* para realizar la corrección indicada en la observación.

#### Ilustración 10-2.

| N | lostrar 10                           | bstrar 10 v registros Buscar: |                     |              |                       |                                                                        |                          |                        |                                                  |          |                 |                              |
|---|--------------------------------------|-------------------------------|---------------------|--------------|-----------------------|------------------------------------------------------------------------|--------------------------|------------------------|--------------------------------------------------|----------|-----------------|------------------------------|
|   | Código 🔺 Actividad 🖕 Co              |                               | Componente 🍦        | Aplicación 🍦 | Subárea o<br>Producto | Método                                                                 | Método Propio 🍦          | Parámetro 🍦            | Observaciones                                    | Estado 🍦 | Acciones        | Ver<br>Personas <sup>‡</sup> |
|   | 8874                                 | Análisis                      | Agua                | Emisión      | Aguas residuales      | 2120. B. Visual Comparison Method                                      |                          | Color                  | θ,                                               |          |                 | e                            |
|   | 8875                                 | Análisis                      | Agua                | Emisión      | Aguas residuales      | 3130. B. Determination of Lead, Cac<br>SM - APHA/AWWA/WEF.             |                          | Cadmio total           | Error en la selección del<br>parámetro, deb<br>Q |          | /<br>Editar Alc | e,<br>ance                   |
|   | 8876                                 | Muestreo                      | Aire                | Emisión      | Aire - Gases          | 23. CFR 40 - PARTE 60 . Determina<br>Dibenzofurans From Stationary Sou |                          | Dioxinas               | e                                                |          |                 | e                            |
|   | 8877                                 | Muestreo                      | Agua                | Emisión      | Aguas residuales      |                                                                        | ITE-200 METODO<br>PROPIO | 2,4-<br>Dinitrotolueno | Cambiar a SM 3120 ed.21                          |          | Editar /        | Alcance                      |
| N | lostrando registro                   | os del 1 al 4 de un to        | otal de 4 registros |              |                       |                                                                        |                          |                        |                                                  |          | Anterior        | 1 Siguiente                  |
|   | Enviar Correctiones de Observaciones |                               |                     |              |                       |                                                                        |                          |                        |                                                  |          |                 |                              |

Al presionar el ícono *(*Editar alcance), el sistema abre una pantalla de edición, la cual permite, a través del cuadro "Datos de Alcance" realizar las correcciones sugeridas, permitiendo editar la actividad, componente, aplicación, subárea o producto, entre otros, según solicitado.

Para el caso de la edición del método, si el usuario ha incorporado un Método Propio, y se ha solicitado en la observación la selección de un método normalizado, debe pinchar el cuadro "**Cambiar a Método**", quedando disponibles todos los métodos normalizados para la selección del método de interés (Ilustración 9-5 y 9-6).

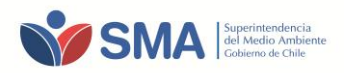

Ilustración 10-3.

| Datos Alca              | nces                  |                                                             |
|-------------------------|-----------------------|-------------------------------------------------------------|
| Actividad: (*)          | Muestreo              | Y                                                           |
| Componente: (*)         | Agua                  | Y                                                           |
| Aplicacion: (*)         | Emisión               | T                                                           |
| Subárea o Producto: (*) | Aguas residuales      | T                                                           |
| Metodo Propio: (*)      | ITE-200 METODO PROPIO |                                                             |
|                         | Cambiar a Método      | Permite Cambiar a Metodo<br>Normalizado para seleccionar el |
| Parámetro: (*)          | 2,4-Dinitrotolueno    | <u>que se requeire.</u>                                     |
| Guardar                 |                       |                                                             |
| Volver                  |                       |                                                             |

#### Ilustración 10-4.

| Datos Alcar                     | ices                                                                                                    |
|---------------------------------|----------------------------------------------------------------------------------------------------|
| Actividad: (*)                  | Muestreo T                                                                                                    |
| Componente: (*)                 | Agua v                                                                                                    |
| Aplicacion: (*)                 | Emisión v                                                                                                    |
| Subárea o Producto: (*)         | Aguas residuales v                                                                                                    |
| Metodo: (*)                     | <b></b>                                                                                                    |
| Ca<br>Parámetro: (*)<br>Guardar | 1060. B. Collection of Samples. Collection and Preservation of Samples. 22° Edición.2012. SM - APHA/AWWA/WEF.<br>1060. B. Collection of Samples. Collection and Preservation of Samples. Online SM - APHA/AWWA/WEF.<br>1060. C. Sample Storage and Preservation. Collection and Preservation of Samples. 22° Edición.2012. SM - APHA/AWWA/WEF.<br>1060. C. Sample Storage and Preservation. Collection and Preservation of Samples. Online SM - APHA/AWWA/WEF.<br>1060. C. Sample Storage and Preservation. Collection and Preservation of Samples. Online SM - APHA/AWWA/WEF.<br>1060. Sampling ambient water for trace metals1996. EPA.<br>NCh409/2:2004. Parte 2. Muestreo2004. INN.                                                            |
| Volver                          | NCh411/1:1996, Parte 1. Guia para el diseno de programas de muestreo 1996, INN.<br>NCh411/10. Of2005. Parte 10. Muestreo de aguas residuales - Recolección y manejo de las muestras2005. INN.<br>NCh411/10. Of97. Parte 10. Muestreo de aguas residuales - Recolección y manejo de las muestras1997. INN.<br>NCh411/2.Of96. Parte 2. Guía sobre técnicas de muestreo1996. INN.<br>NCh411/2.Of96. Parte 2. Guía sobre la preservación y manejo de las muestras1996. INN.<br>NCh411/3:2014. Parte 3. Guía sobre la preservación y manejo de las muestras2014. INN.<br>NCh411/3:2014. Parte 3. Guía sobre la preservación y manejo de las muestras2014. INN.<br>NCh411/3:2014. Parte 3. Guía sobre la preservación y manejo de las muestras2014. INN. |
|                                 | NCh411/5:1996. Parte 5. Guia para el muestreo de agua potable y agua usada en la industria alimentaria y de bebidas1996. INN.<br>NCh411/6:1998. Parte 6. Guía para el muestreo de ríos y cursos de agua1998. INN.<br>NCh411/8:1998 . Parte 8. Guía para el muestreo de depósitos húmedos en forma de precipitaciones (lluvias y nieve)1998. INN.<br>NCh411/9:1997. Parte 9. Guía para el muestreo de aguas marinas1997. INN.                                                                                                    |

De igual manera, debe presionar el cuadro **"Cambiar a Método Propio"** si existe una observación en la que se indique la modificación, de Método normalizado a Método propio.

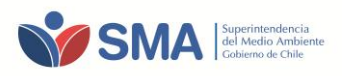

| Ilustración | 10-5. |
|-------------|-------|

| Volver                  |                                       |  |  |  |  |  |  |
|-------------------------|---------------------------------------|--|--|--|--|--|--|
| Datos Alcances          |                                       |  |  |  |  |  |  |
| Actividad: (*)          | (Muestreo v                           |  |  |  |  |  |  |
| Componente: (*)         | (Agua 🔻                               |  |  |  |  |  |  |
| Aplicacion: (*)         | Emisión 🔻                             |  |  |  |  |  |  |
| Subárea o Producto: (*) | Aguas residuales 🔹                    |  |  |  |  |  |  |
| Metodo: (*)             | · · · · · · · · · · · · · · · · · · · |  |  |  |  |  |  |
| С                       | ambiar a Método Propio                |  |  |  |  |  |  |
| Parámetro: (*)          | · · · · · · · · · · · · · · · · · · · |  |  |  |  |  |  |
| Guardar                 |                                       |  |  |  |  |  |  |
| Volver                  |                                       |  |  |  |  |  |  |

Una vez que la sucursal haya realizado la corrección de los alcances observados, deberá presionar el botón **"Enviar Corrección de Observaciones"**, para ser revisados nuevamente por la SMA.

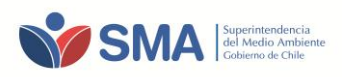

# **ANEXO 1** ALCANCES PARA POSTULACIÓN

Los alcances para la autorización de ETFA, se encuentran especificados en las Resoluciones N°647/2016 - N°650/2016, N°648/2016 y N°649/2016, componentes Aire (Fuentes Fijas y Ruido), Agua y Suelo, respectivamente.

A continuación, se presentan los alcances que pueden ser solicitados por un postulante a ETFA para los diferentes componentes ambientales, priorizados por la SMA.

### A) PARA EL COMPONENTE AIRE

### a.1) Alcance Aire-Emisiones Atmosféricas de Fuentes Fijas.

Los alcances disponibles para la autorización de una ETFA, para el alcance AIRE-Emisiones Atmosféricas de Fuentes Fijas, se especifican en la siguiente tabla 1 del presente anexo. Se puede solicitar más de una "Subárea o Producto" en un alcance.

| ALCANCES ETFA        |                         |                              |                       |               |                  |  |  |  |  |
|----------------------|-------------------------|------------------------------|-----------------------|---------------|------------------|--|--|--|--|
| ACTIVIDAD O<br>LABOR | COMPONENTE<br>AMBIENTAL | ÁREA TÉCNICA O<br>APLICACIÓN | SUBÁREA O<br>PRODUCTO | MÉTODO<br>(1) | PARÁMETRO<br>(2) |  |  |  |  |
|                      | Aine                    | <b>Facility</b>              | Gases                 | -             | -                |  |  |  |  |
| wiuestreo            | Aire                    | Emision                      | Material Particulado  | -             | -                |  |  |  |  |
| Madición             | <b>A</b> i              | Facility                     | Gases                 | -             | -                |  |  |  |  |
| Medicion             | Aire                    | Emision                      | Material Particulado  | -             | -                |  |  |  |  |
| Análisis             | Airo                    | Emición                      | Gases                 | -             | -                |  |  |  |  |
| Analisis             | Aire                    | Emision                      | Material Particulado  | -             | -                |  |  |  |  |

### Tabla 1-Anexo 1. Alcances Aire- Emisiones Atmosféricas de Fuentes Fijas.

(1) Deberá seleccionar el método que corresponda (Ver Anexo 2 de la Resolución N°647/2016).

(2) Deberá seleccionar el parámetro (o variable) que corresponda al "Método" seleccionado, si aplica.

Al momento de solicitar su autorización a la SMA, el postulante a ETFA debe seleccionar como parte de sus alcances de postulación, todos los métodos que serán aplicados en sus actividades de medición, muestreo  $\gamma$ /o análisis, según corresponda, los que deben ser consistentes con los parámetros asociados, según corresponda.

Para efectos de esta Superintendencia, las autorizaciones otorgadas por algún organismo del Estado con competencia en la materia para los métodos internacionales EPA (Environmental Protection Agency), serán aceptados como equivalentes a los métodos nacionales CH, para que puedan ser aplicados sólo en los casos en que las normas de emisión establezcan la utilización de estos métodos. De igual forma aplicará en los casos de las autorizaciones otorgadas para métodos nacionales CH, en los cuales se establezca en las normas de emisión, la aplicación de métodos EPA.

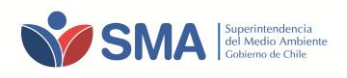

### a.2) Alcance Aire-Ruido.

Los alcances para la autorización de ETFA en el ámbito de Ruido, se especifican en la siguiente tabla 2 del presente anexo. Se puede solicitar más de una "Subárea o Producto" en un alcance.

|                      | ALCANCES ETFA           |                              |                             |               |                  |  |  |  |  |
|----------------------|-------------------------|------------------------------|-----------------------------|---------------|------------------|--|--|--|--|
| ACTIVIDAD O<br>LABOR | COMPONENTE<br>AMBIENTAL | ÁREA TÉCNICA O<br>APLICACIÓN | SUBÁREA O PRODUCTO          | MÉTODO<br>(1) | PARÁMETRO<br>(2) |  |  |  |  |
| Medición             | Aire                    | Emisión                      | Ruido                       | -             | -                |  |  |  |  |
| Inspección           | Aire                    | Emisión                      | Medidas de Control de Ruido | N/A           | N/A              |  |  |  |  |
| Verificación         | A.                      | Fusición                     | Medición de Ruido           | N/A           | N/A              |  |  |  |  |
|                      | Aire                    | Emision                      | Medidas de Control de Ruido | N/A           | N/A              |  |  |  |  |

#### Tabla 2-Anexo 1. Alcances Aire- Ruido

(1) Deberá seleccionar el método que corresponda, para la actividad de Medición.

(2) Deberá seleccionar el parámetro (o variable) que corresponda al "Método" seleccionado, si aplica.

**N/A: No aplica**: (No existe un método normado aplicado a las actividades de Inspección y Verificación. Sin embargo, al momento de realizar su postulación a ETFA debe indicar los procedimientos y parámetros asociados a la actividad requerida, utilizados para la ejecución de ésta).

### **B) PARA COMPONENTE SUELO**

Los alcances para la autorización de ETFA para componente Suelo, se especifican en la siguiente tabla 3 del presente anexo. Se puede solicitar más de una "Subárea o Producto" en un alcance.

Tabla 3-Anexo 1. Alcances Componente Suelo.

| ALCANCES ETFA        |                         |                              |                                       |               |                  |  |  |  |
|----------------------|-------------------------|------------------------------|---------------------------------------|---------------|------------------|--|--|--|
| ACTIVIDAD O<br>LABOR | COMPONENTE<br>AMBIENTAL | ÁREA TÉCNICA O<br>APLICACIÓN | SUBÁREA O PRODUCTO                    | MÉTODO<br>(1) | PARÁMETRO<br>(2) |  |  |  |
|                      |                         |                              | Compost                               | -             | -                |  |  |  |
|                      |                         |                              | Lodos                                 | -             | -                |  |  |  |
| Muestree             | Suclo                   | No aplica                    | Residuos industriales sólidos (RISES) | -             | -                |  |  |  |
| Muestreo             | Suelo                   | No арнса                     | Residuos peligrosos                   | -             | -                |  |  |  |
|                      |                         |                              | Residuos sólidos                      | -             | -                |  |  |  |
|                      |                         |                              | Suelos                                | -             | -                |  |  |  |
|                      |                         |                              | Compost                               | -             | -                |  |  |  |
|                      | Suelo                   | No aplica                    | Lodos                                 | -             | -                |  |  |  |
| Madición             |                         |                              | Residuos industriales sólidos (RISES) | -             | -                |  |  |  |
| Medicion             |                         |                              | Residuos peligrosos                   | -             | -                |  |  |  |
|                      |                         |                              | Residuos sólidos                      | -             | -                |  |  |  |
|                      |                         |                              | Suelos                                | -             | -                |  |  |  |
|                      |                         | No aplica                    | Compost                               | -             | -                |  |  |  |
|                      |                         |                              | Lodos                                 | -             | -                |  |  |  |
| Análicia             | Suele                   |                              | Residuos industriales sólidos (RISES) | -             | -                |  |  |  |
| Andrisis             | Suelo                   |                              | Residuos peligrosos                   | -             | -                |  |  |  |
|                      |                         |                              | Residuos sólidos                      | -             | -                |  |  |  |
|                      |                         |                              | Suelos                                | -             | -                |  |  |  |

(1) Deberá seleccionar el método que corresponda.

(2) Deberá seleccionar el parámetro (o variable) que corresponda al "Método" seleccionado, si aplica.

### C) PARA COMPONENTE AGUA

Los alcances para la autorización de ETFA en el componente Agua, se especifican en la siguiente tabla 4 del presente anexo. Se puede solicitar más de una "Subárea o Producto" en un alcance.

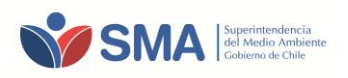

|                                              |                         |                              | ALCANCES ETFA                 |               |                  |
|----------------------------------------------|-------------------------|------------------------------|-------------------------------|---------------|------------------|
| ACTIVIDAD O<br>LABOR                         | COMPONENTE<br>AMBIENTAL | ÁREA TÉCNICA O<br>APLICACIÓN | SUBÁREA O PRODUCTO            | MÉTODO<br>(1) | PARÁMETRO<br>(2) |
|                                              |                         | Emisión                      | Aguas residuales              | -             | -                |
|                                              |                         |                              | Aguas crudas (*)              | -             | -                |
|                                              |                         |                              | Agua superficial (*)          | -             | -                |
|                                              |                         | Calidad                      | Agua subterránea (*)          | -             | -                |
| ACTIVIDAD O<br>LABOR<br>Muestreo<br>Medición |                         |                              | Agua de mar (*)               | -             | -                |
|                                              | A                       |                              | Agua potable/bebida           | -             | -                |
|                                              | Agua                    |                              | Aguas para fines industriales | -             | -                |
|                                              |                         |                              | Sedimentos (**)               | -             | -                |
|                                              |                         | No online                    | Sedimentos lacustres (**)     | -             | -                |
|                                              |                         | No aplica                    | Sedimentos acuáticos (**)     | -             | -                |
|                                              |                         |                              | Sedimentos marinos (**)       | -             | -                |
|                                              |                         |                              | Fuentes de Captación.         | -             | -                |
|                                              |                         | Emisión                      | Aguas residuales              | -             | -                |
|                                              |                         |                              | Aguas crudas(*)               | -             | -                |
|                                              |                         | Calidad                      | Agua superficial (*)          | -             | -                |
|                                              |                         |                              | Agua subterránea (*)          | -             | -                |
|                                              |                         |                              | Agua de mar (*)               | -             | -                |
| Madición                                     | A                       |                              | Agua potable/bebida           | -             | -                |
| Medición                                     | Agua                    | Needlar                      | Aguas para fines industriales | -             | -                |
|                                              |                         |                              | Sedimentos (**)               | -             | -                |
|                                              |                         |                              | Sedimentos lacustres (**)     | -             | -                |
|                                              |                         | NO aplica                    | Sedimentos acuáticos (**)     | -             | -                |
| Medición                                     |                         |                              | Sedimentos marinos (**)       | -             | -                |
|                                              |                         |                              | Fuentes de Captación.         | -             | -                |
|                                              |                         | Emisión                      | Aguas residuales              | -             | -                |
|                                              |                         |                              | Aguas crudas (*)              | -             | -                |
|                                              |                         |                              | Agua superficial (*)          | -             | -                |
|                                              |                         | Calidad                      | Agua subterránea (*)          | -             | -                |
|                                              |                         |                              | Agua de mar (*)               | -             | -                |
| Análicic                                     | Agua                    |                              | Agua potable/bebida           | -             | -                |
| Andiisis                                     | Agua                    |                              | Aguas para fines industriales | -             | -                |
|                                              |                         |                              | Sedimentos (**)               | -             | -                |
|                                              |                         | No anlica                    | Sedimentos lacustres (**)     | -             | -                |
|                                              |                         |                              | Sedimentos acuáticos (**)     | -             | -                |
|                                              |                         |                              | Sedimentos marinos (**)       | -             | -                |
|                                              | 1                       |                              | Fuentes de Cantación          |               | -                |

#### Tabla 4-Anexo 1. Alcances Componente Agua.

(1) Deberá seleccionar el método que corresponda.

(2) Deberá seleccionar el parámetro (o variable) que corresponda al "Método" seleccionado, si aplica.

(\*) Se considerará como agua cruda lo siguiente: agua superficial, agua subterránea y agua de mar. Podrá seleccionar en el sistema, sólo el alcance con la subarea o producto que se encuentre indicada en su acreditación.

(\*\*)Podrá seleccionar en el sistema, sólo el alcance con la subárea o producto que se encuentre indicada en su acreditación.

La sucursal debe solicitar al INN a través del Convenio INN-SMA, la especificación de la subárea o producto para que sea identificada en su acreditación, y poder incorporar el alcance en la solicitud de autorización ante la SMA.